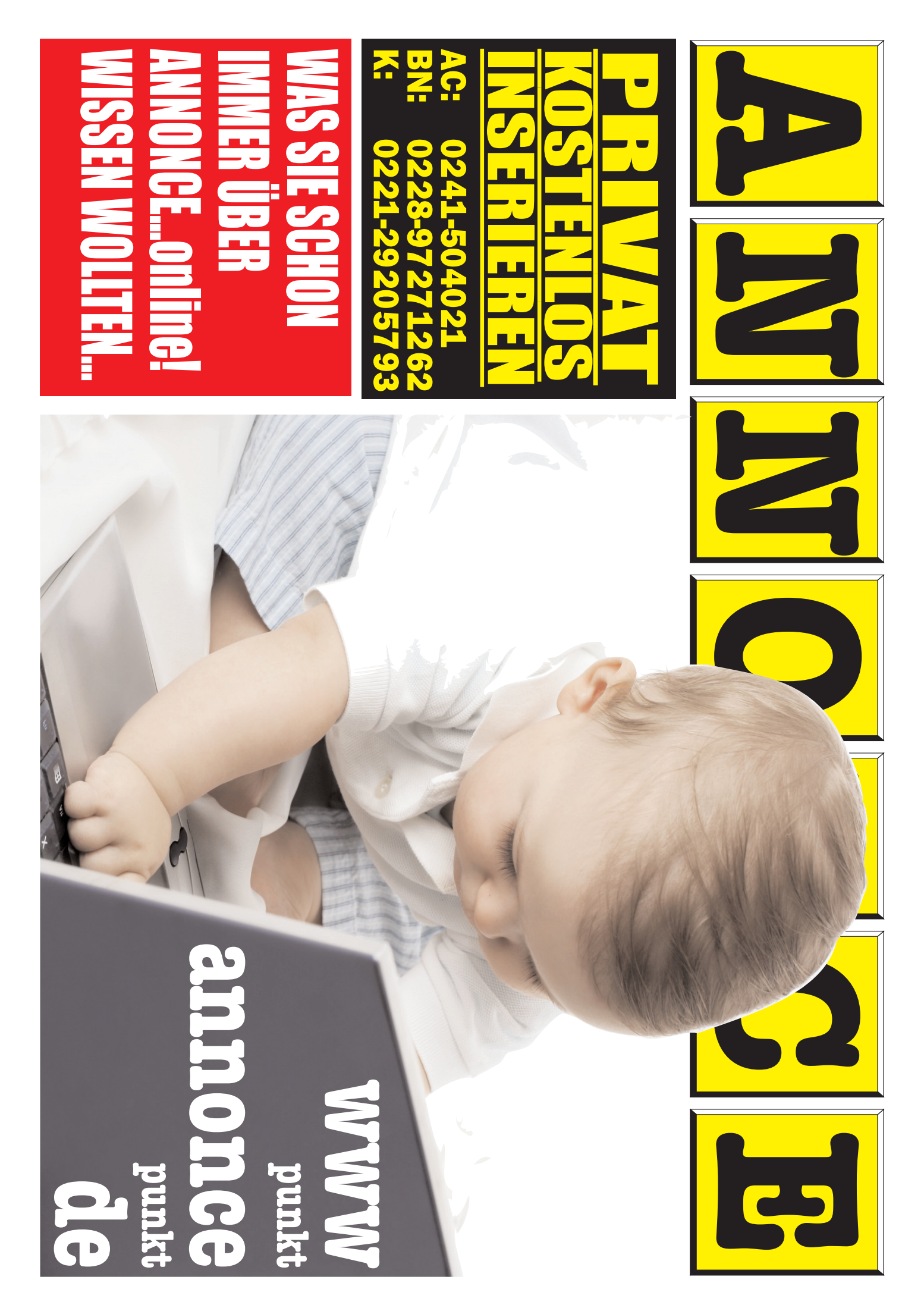

### Direkt auf unserer ersten Seite (Homepage) finden Sie eigentlich schon alles, was Sie brauchen.

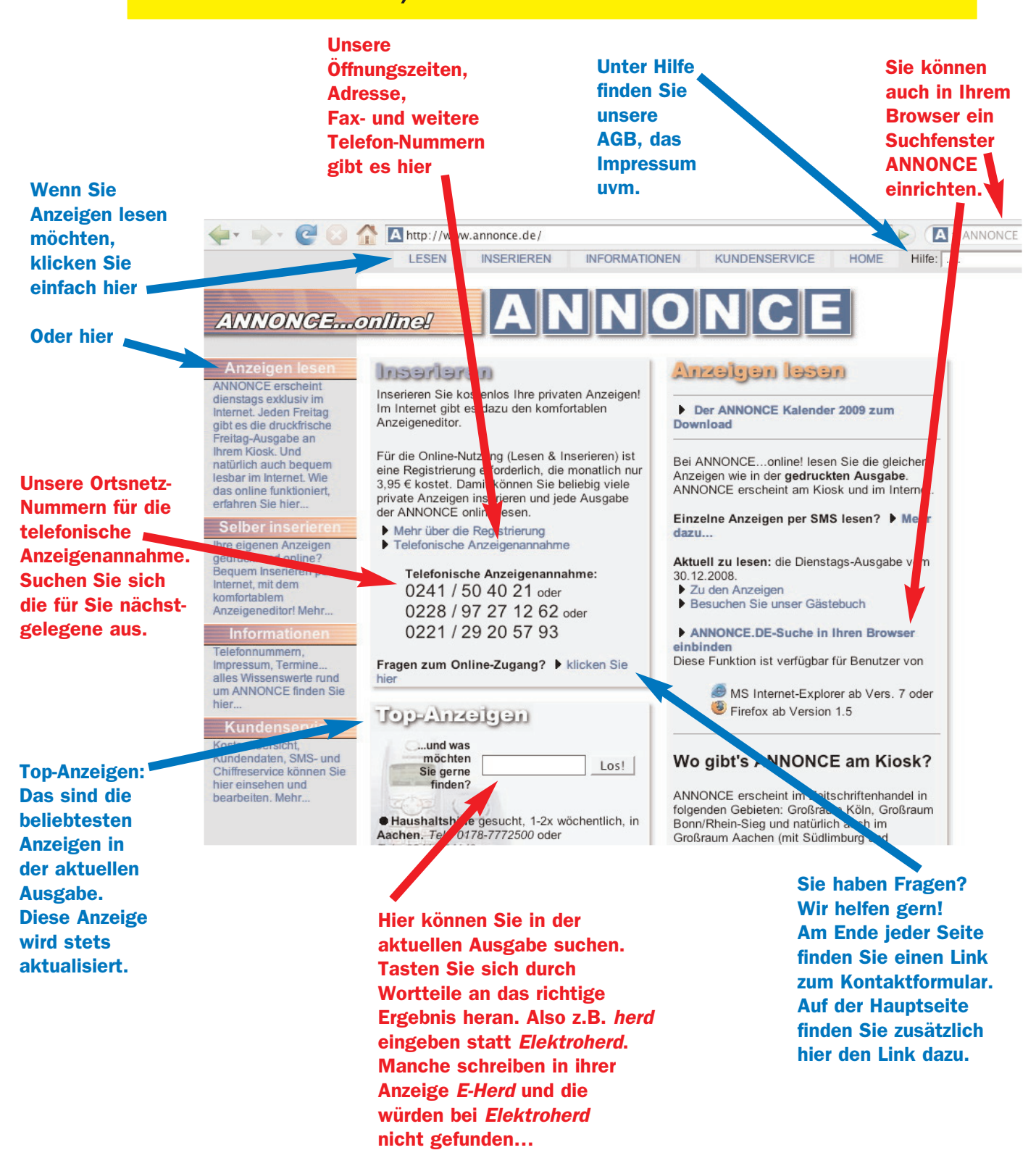

#### Wenn Sie auf LESEN geklickt haben, sehen Sie diese Seite.

| Hier steht,                  | <b>€</b> • ⇒• <b>€</b> ⊗                        | TA http://www.annonce.de                                                      |                                                                                           |
|------------------------------|-------------------------------------------------|-------------------------------------------------------------------------------|-------------------------------------------------------------------------------------------|
| welche                       |                                                 | LESEN INSERIEREN INFORMATIONE                                                 | N KUNDENSERVICE HOME Hilfe:                                                               |
| Ausgabe angezeigt            |                                                 | Anzeigen lesen                                                                |                                                                                           |
| wird                         | Benutzer: Gast<br>Kundennummer: keine           | ANNONCE Ausgabe Nr2218 vom 30.12.200                                          | 8                                                                                         |
| Autos finden:<br>Infos gibts | Einloggen<br>Registrieren                       | Hinweis: Sie sind derzeit nicht eingeloggt. ►<br>erfahren.                    | Jetzt einloggen oder mehr über die  Registrierung                                         |
| dazu auf den                 | Anzeigen lesen<br>Suchbegriff:                  | Übersicht aller Rubriken                                                      |                                                                                           |
| Seiten.                      | >>>>>>>>>>>>>>>>>>>>>>>>>>>>>>>>>>>>>>          | Auto/KFZ, LKW, Motorräder und Zubehör                                         | Wohnungen und Häuser                                                                      |
| Meine                        | NEU: Autos finden                               | PKW und andere                                                                | -tausch (185 Anzeigen)                                                                    |
| ANNONCE.                     | Meine ANNONCE                                   | KFZ (168 Anzeigen)                                                            | Wohngemeinschaften (4 Anzeigen)                                                           |
| Auch dazu                    | Altere Ausgaben                                 | Autoteile, Garagen und                                                        | Immobilien (30 Anzeigen)                                                                  |
| später noch<br>mehr          | Notizblock<br>Notizblock                        | Anhanger (238 Anzeigen)<br>Motorräder und<br>Mofas (66 Anzeigen)              | Bekanntschaften, Mitfahrgelegenheiten<br>und Treffen                                      |
| Wenn Sie                     | registrierte Kunden zur<br>Verfügung<br>Profile | Computer, Telefon/Handy, HiFi,<br>TV+Video                                    | Hinweise und<br>Erfahrungen (12 Anzeigen)<br>Gruppen und                                  |
| Ältere                       | Profile stehen nur für                          | Computer und                                                                  | Brieffreundschaften (9 Anzeigen)                                                          |
| Ausgaben                     | registrierte Kunden zur<br>Verfügung            | Telefon (162 Anzeigen)                                                        | Veranstaltungen und                                                                       |
| lesen<br>möchten.            |                                                 | Fernsehen und<br>Video (65 Anzeigen)<br>Foto, Film und<br>Optik (21 Anzeigen) | Karten (4 Anzeigen)<br>Bekanntschaften (39 Anzeigen)<br>Reisen und Mitfahren (7 Anzeigen) |

#### Klicken Sie auf Ältere Ausgaben. Dann können Sie wählen.

| < 🖛 🗉 🕑 🐨 🚰 🔀 http://www.annonce.de                                                                                                    |              |
|----------------------------------------------------------------------------------------------------|--------------|
| LESEN INSERIEREN INFORMATIONEN KUNDENSERVICE HOM                                                                                                    | E Hilfe:     |
| ANNONCE - Archiv         Benutzer: Gast         Kundennummer: keine         Einloggen         Registrieren         Suchbegriff:         Suchbegriff: | diese<br>und |
| Einfach die   Dezember 2008  August 2008                                                                                                    |              |
| Ausgabe Rubriken-Übersicht                                                                                                    |              |
| anklicken, NEU: Autos finden = 30.12.2008 (derzeit ausgewählt) = 29.08.                                                                              | 2008         |
| die Sie lesen 19.12.2008 26.08.                                                                                                    | 2008         |
| möchten! Altere Ausgaar 16.12.2008 22.08.                                                                                                    | 2008         |
| Tipps zum Lesen                                                                                                    | 2008         |
| 09.12.2008                                                                                                    | 2008         |
| Notizbiock 05.12.2008 12.08.                                                                                                    | 2008         |
| Notizblock steht nur für $02.12.2008$ $08.08.$                                                                                                    | 2008         |
| Vertigung 05.08.                                                                                                    | 2008         |
| November 2008 01.08.                                                                                                    | 2008         |
|                                                                                                    |              |
|                                                                                                    |              |
| Verfügung = 21 11 2008 = 29 07                                                                                                    | 2008         |
| 18.11.2008                                                                                                    | 2008         |
| 14.11.2008                                                                                                    | 2008         |
| 11.11.2008                                                                                                    | 2008         |
|                                                                                                    | 2000         |

#### **AUTOS FINDEN - Dahinter verbirgt sich etwas Einzigartiges...**

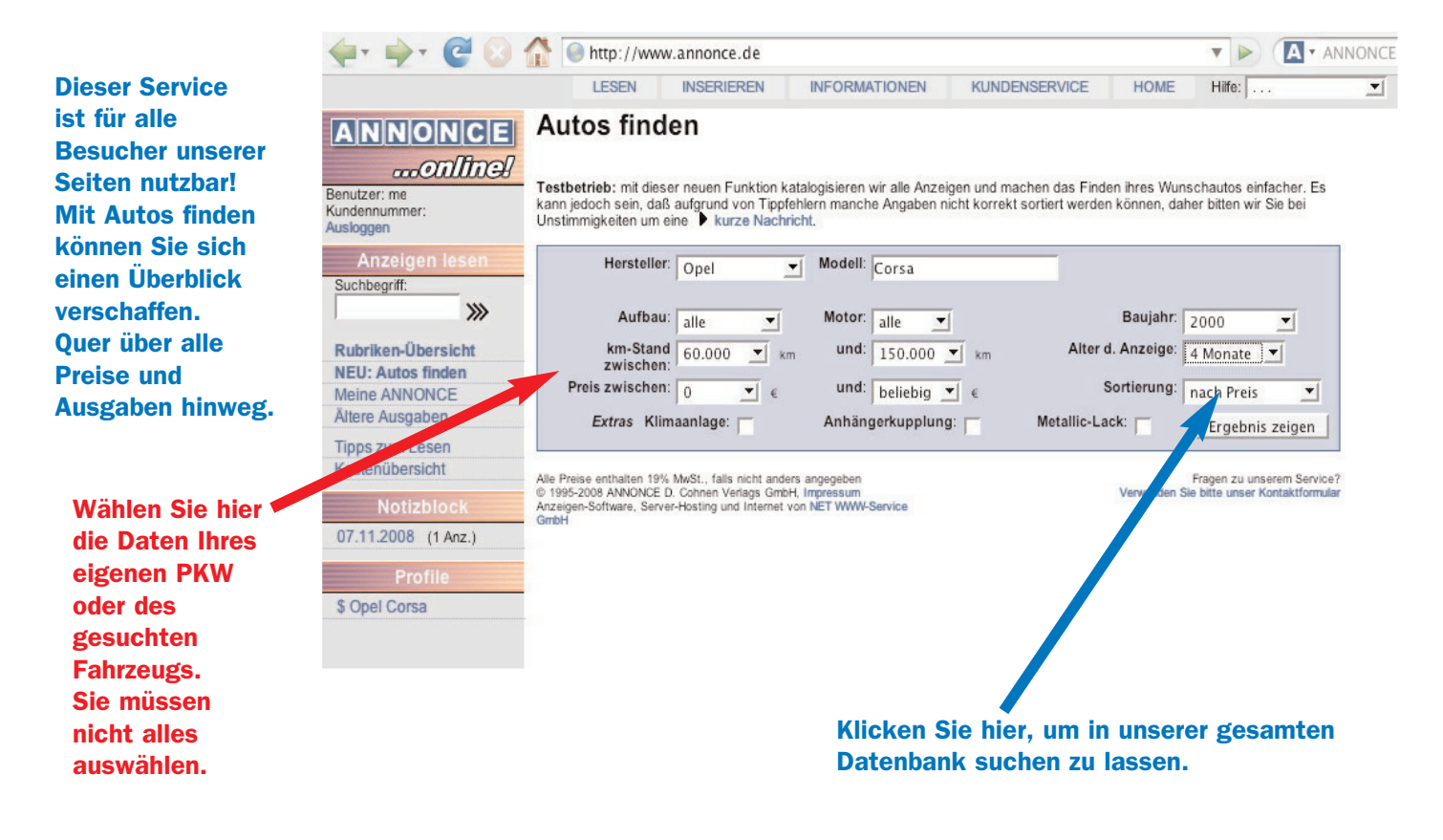

#### Das Ergebnis Nummer 1 - Die Anzeigen

| Hier sehen Sie       LESEN       INSERIEREN       INFORMATIONEN       KUNDENSERVICE       HOME       Hife:       ▼         die Anzeigen,<br>die unser       System nach<br>Ihren Vorgaben<br>gefunden hat.       Autos finden       Feibetrieb: mit dieser neuen Funktion katalogisieren wir ale Azzeigen und machen das Finden ihres Wurschaubs einfacher.<br>Es kann jedoch sen, daß aufgrund von Tepfehlern mache Angaben nicht korrekt sortiert werden können, daher biten wir Sie bei<br>Unstimmigkeiten um eine Vurze Nachricht.         Es wird zudern<br>ein Durschnitts-<br>preis berechnet.       Anzeigen leson         Die Pfeile       Rubriken-Übersicht<br>NEU: Autos finden       Hersteller:       Opel ( Corsa         Zeigen, ob der<br>Preis über<br>diesem       Tipps zum Lesen       Extras Klimaanlage:       Nummg wergewerger       Hersteller       Ergebnis zeigen         Opel Corsa       B.0, 97,000km, TUV 109, 1. Hand,<br>J. 497,000 km       2000       87,000 km       Trend << 2.890 €       07.10.2008         Und jetzt<br>klicken Sie<br>biner mein eine       Opel Corsa       B.0, 97,000 km, TUV 109, 1. Hand,<br>J. 407-5603383 Aachen<br>arter, offsedaarde.       2000       87,000 km       Trend << 3.800 €       09.09.2008         Und jetzt<br>klicken Sie<br>biner mein euf       Opel Corsa       B.0, 97,000 km, Tured << 3.200 €       110.8321       Tund << 3.100 €       0.9.09.2008         Und jetzt<br>klicken Sie       Opel Corsa       B.0, 97,000 km, Tured << 3.200 €       0.0.09.09.2008 <t< th=""><th></th><th>🔶 - 🔶 - 🥥</th><th>🚹 🖪 http://v</th><th>www.annonce.de</th><th></th><th></th><th></th><th><b>V</b> (A · A</th><th>NNONC</th></t<> |                                                                                                    | 🔶 - 🔶 - 🥥                                  | 🚹 🖪 http://v                                                 | www.annonce.de                                                                                                    |                             |                                      |                                                   | <b>V</b> (A · A                             | NNONC    |  |
|----------------------------------------------------------------------------------------------------|----------------------------------------------------------------------------------------------------|--------------------------------------------|--------------------------------------------------------------|----------------------------------------------------------------------------------------------------|-----------------------------|--------------------------------------|---------------------------------------------------|---------------------------------------------|----------|--|
| die Anzeigen,<br>die unser<br>System nach<br>Ihren Vorgaben<br>gefunden hat.<br>Es wird zudem<br>ein Durschnitts-<br>preis berechnet.<br>Die Pfeile<br>zeigen, ob der<br>Preis über<br>diesem<br>Durchschnitt<br>liegt oder<br>darunter.<br>Und jetzt<br>klicken Sie<br>bier end out                                                                                                    | Hier sehen Sie                                                                                                    |                                            | LESEN                                                        | INSERIEREN INFORMAT                                                                                                    | IONEN                       | KUNDENSER                            | /ICE HOME                                         | Hilfe:                                      | <b>_</b> |  |
| System nach<br>Ihren Vorgaben<br>gefunden hat.       Benutzer me<br>Kindennummer:<br>Aundennummer:<br>Anne gefunden hat.       Fetbetrieb: mit dieser neuen Funktion katalogiseren wir alle Anzeigen und machen das Finden hres Wunschautos einfacher:<br>Es kann getoch sein, dala aufgrund von Tipfehlern mache Angaben nicht korrekt sortiert werden können, daher bitten wir Sie bei<br>Benutzer me<br>Kindennummer:<br>Aundenummer:<br>Benutzer me<br>Kindennummer:<br>Buchbergriff:<br>Wuchriten-Obersicht<br>Neine ANNONCE       Testbetrieb: mit dieser neuen Funktion katalogiseren wir alle Anzeigen und machen das Finden hres Wunschautos einfacher:<br>Es kann getoch sein, dala aufgrund von Tipfehlern mache Angaben nicht korrekt sortiert werden können, daher bitten wir Sie bei<br>Baujahr. 2000 ▼ (Modell:<br>Corsa         Es wird zudem<br>ein Durschnitts-<br>preis berechnet.       Anzeigen lesen<br>Suchbegriff:<br>Wuchrien-Obersicht<br>Meine ANNONCE       Meter Virze Nachhult.         Die Pfeile<br>zeigen, ob der<br>Preis über<br>diesem<br>Durchschnitt<br>liegt oder<br>darunter.       Tipps zum Lesen<br>Kostenübersicht       Extras Klimaanlage:       Meter und:<br>Hersteller:       Baujahr km-Stand<br>Preis       Freis Anzeigendatum         Ori 12008 (1 Anz.)       Opel Corsa       Bi.0, 87.000km, TUV 1/08, 1, Hand,<br>OS, 87.002, Y, eFH, selt guter<br>Zustand, tunkelbau       2000       10.832 + med < <td>3.100 € 09.09.2008         Und jetzt<br/>klicken Sie<br/>bioer mol auf       Opel Corsa       Opel Corsa       00, 02.000km, Sortias.ptf.       2000       130.000 km Trend &lt;&lt; 3.250 € 17.10.2008</td>                                     | 3.100 € 09.09.2008         Und jetzt<br>klicken Sie<br>bioer mol auf       Opel Corsa       Opel Corsa       00, 02.000km, Sortias.ptf.       2000       130.000 km Trend << 3.250 € 17.10.2008 | die Anzeigen,<br>die unser                 |                                                              | Autos fir                                                                                                    | nden                        |                                      |                                                   |                                             |          |  |
| gefunden hat.       Anzeigen lesen         Es wird zudem<br>ein Durschnitts-<br>preis berechnet.       Suchbegriff:                                                                                                    | System nach<br>Ihren Vorgaben                                                                                                    | Benutzer: me<br>Kundennummer:<br>Ausloggen | Testbetrieb: mit (<br>Es kann jedoch s(<br>Unstimmigkeiten u | dieser neuen Funktion katalogisieren wi<br>ein, daß aufgrund von Tippfehlern manc<br>um eine ▶ kurze Nachricht.                                                  | r alle Anzeig<br>he Angaber | en und machen d<br>nicht korrekt sor | as Finden ihres Wunscl<br>tiert werden können, da | nautos einfacher.<br>her bitten wir Sie bei |          |  |
| Es wird zudem<br>ein Durschnitts-<br>preis berechnet.       >>>>>>>>>>>>>>>>>>>>>>>>>>>>>>                                                                                                    | gefunden hat.                                                                                                    | Anzeigen lesen<br>Suchbegriff:             | Herstell                                                     | er: Opel 💌 Modell: Co                                                                                                    | rsa                         |                                      |                                                   |                                             |          |  |
| ein Durschnitts-<br>preis berechnet.       Rubriken-Übersicht<br>NEU: Autos finden<br>Meine ANNONCE       km-Stand       60.000 ▼ km       und:       150.000 ▼ km       Alter d. Anzeige:       4 Monate ▼         Die Pfeile       Meine ANNONCE       Preis zwischen:       0 ▼ €       und:       beliebig ▼ €       Sortierung:       nach Preis         zeigen, ob der<br>Preis über<br>diesem       Tips zum Lesen<br>Kostenübersicht       Extras Klimaanlage:       Antergenetzt       Baujahr       Km-Stand       Preis       Anzeigendatum         Durchschnitt<br>liegt oder<br>darunter.       07.11.2008 (1 Anz.)       Opel Corsa       Bi 00, 87.000 km, TUV 1/09, 1. Hand,<br>D4, Servo, ZV, eFH, sehr guter<br>Zustantz, inkl. 4 Winterreifen<br>und Felgen, Sonnendon, ABS, Alter       2000       87.000 km       Trend << 2.890 €       07.10.2008         Und jetzt<br>klicken Sie       Opel Corsa       Opel Corsa       Bi 00, 21ürg, eL Faldach, Alu, getönte<br>Soneigen, 30.000 km       2000       110.833 L       rund << 3.100 €       09.09.2008                                                                                                    | Es wird zudem                                                                                                    | >>>>                                       | Aufba                                                        | au: alle 🚽 Motor: all                                                                                                    | e▼                          |                                      | Baujahr: 200                                      | 0                                           |          |  |
| Die Pfeile       Meine ANNORCE       Internetion       0       €       Mitte peilebig       €       Ootstelling       Anterpres         Zeigen, ob der<br>Preis über<br>diesem<br>Durchschnitt<br>liegt oder<br>darunter.       Tipps zum Lesen<br>Kostenübersicht       Typ       Anzeigentext       Baujahr       Metellie Leck:       Ergebnis zeigen         0       Votizblock       07.11.2008       11 Anz.)       Preis       Baujahr       km-Stand       Preis       Anzeigendatum         0       0       07.11.2008       11 Anz.)       Opel Corsa       Bj. 00, 87.000 km, TUV 1/09, 1. Hand,<br>D4, Servo, ZV, eFH, sehr guter<br>Zustand, dunkelblau<br>Tel: 0175-6503838 Aachen       2000       87.000 km       Trend << 2.890 €       07.10.2008         Und jetzt<br>klicken Sie       S Opel Corsa       Opel Corsa       Bj. 00, 207 ing, eI. Faldach, Alu, getönte<br>Scheiden, 130.000 km, Sportuspuff,<br>Sobeiden, 130.000 km, Sportuspuff,       2000       130.000 km       Trend << 3.250 €       17.10.2008                                                                                                    | ein Durschnitts-<br>preis berechnet.                                                                                                    | Rubriken-Übersicht<br>NEU: Autos finden    | km-Sta<br>zwische<br>Preis zwische                           | nd 60.000 v km und: 15                                                                                                    | 0.000 <u>-</u>              | km A                                 | Alter d. Anzeige: 4 M                             | onate 💌                                     |          |  |
| zeigen, ob der<br>Preis über<br>diesem<br>Durchschnitt<br>liegt oder<br>darunter.       Tipps zum Lesen<br>Kostenübersicht       Extras Klimaanlage:       Annangemapprong       Motelie Leck:       Ergebnis zeigen         0       Notizblock       Notizblock       Typ       Anzeigentext       Baujahr       km-Stand       Preis       Anzeigendatum         0       07.11.2008 (1 Anz.)       Opel Corsa       Bj. 00, 87.000 km, TÜV 1/09, 1. Hand,<br>D4, Servo, ZV, eFH, sehr guter<br>Zustand, dunkelblau<br>Tel: 0175-6503838 Aachen       2000       87.000 km       Trend << 2.890 €       07.10.2008         Und jetzt<br>klicken Sie       S Opel Corsa       Opel Corsa       40kW, 54PS, Bj. 2000, 110.833km,<br>3-Türer, schwarz, inkl. 4 Winterreifen<br>und Felgen, Sonnendach, ABS, Airben       2000       110.8332 ±       rtend << 3.100 €       09.09.2008         0pel Corsa       Bj. 00, 2türg, el. Faltdach, Alu, getönte<br>Scheiben, 130.000km, Sportauspuff,<br>Topzustand, Radio, schwarz metalic,<br>Robiexer maland, Radio, schwarz metalic,       2000       130.000 km       Trend << 3.250 €       17.10.2008                                                                                                    | Die Pfeile                                                                                                    | Meine ANNONCE                              |                                                              | m. 0 <u> </u> €      una. be                                                                                                    | liebig 📩                    | €                                    | naci                                              | i Preis                                     |          |  |
| diesem<br>Durchschnitt<br>liegt oder<br>darunter.       Notizblock       Typ       Anzeigentext       Baujahr       km-Stand       Preis       Anzeigendatum         07.11.2008 (1 Anz.)       07.11.2008 (1 Anz.)       0pel Corsa       Bj. 00, 87.000 km, TÜV 1/09, 1. Hand,<br>D4, Servo, ZV, eFH, sehr guter<br>Zustand, dunkelblau<br>Tel.: 0175-6503838 Aachen       2000       87.000 km       Trend << 2.890 €       07.10.2008         Und jetzt<br>klicken Sie       Opel Corsa       0pel Corsa       40kW, 54PS, Bj. 2000, 110.833km,<br>3-Türer, schwarz, inkl. 4 Winterreifen<br>und Felgen, Sonnendach, ABS, Arbe<br>Fahrer und Befährer, Pt Tur-<br>Colorate       2000       110.832 L       rtund << 3.100 €       09.09.2008         Und jetzt<br>klicken Sie       Opel Corsa       0pel Corsa       0p. 2türg, el. Faltdach, Alu, getönte<br>Scheiben, 130.000km, Sportauspuff,<br>Topzustand, Radio, schwarz metalici,<br>Colorate, Radio, Radio, schwarz metalici,<br>Steibenen, 130.000km, Sportauspuff,       2000       130.000 km       Trend << 3.250 €       17.10.2008                                                                                                    | zeigen, ob der<br>Preis über                                                                                                    | Tipps zum Lesen<br>Kostenübersicht         | Extras 1                                                     | Klimaanlage: Annanger                                                                                                    | nupprong.                   |                                      |                                                   | gebnis zeigen                               |          |  |
| Durchschnitt<br>liegt oder<br>darunter.       07.11.2008 (1 Anz.)       Opel Corsa       Bj. 00, 87.000 km, TUV 1/09, 1. Hand,<br>D4, Servo, ZV, eFH, sehr guter<br>Zustand, dunkelblau<br>Tel.: 0175-650838 Aachen       2000       87.000 km       Trend << 2.890 €       07.10.2008         Vold jetzt<br>klicken Sie       Opel Corsa       Opel Corsa       Opel Corsa       Opel Corsa       2000       110.833 km,<br>3-Türer, schwarz, inkl. 4 Winterreifen<br>und Feigen, Sonnendach, ABS, Airbar<br>Fahrer und Beffahrer, Brittige, Sonnendach, ABS, Airbar<br>Fahrer und Beffahrer, Brittige, Sonnendach, ABS, Airbar<br>Golgerige       2000       110.833 km,<br>10.000 km       Trend << 3.100 €       09.09.2008         Und jetzt<br>klicken Sie       Opel Corsa       Die Opel Corsa       Die Opel Corsa       2000       130.000 km       Trend << 3.250 €       17.10.2008                                                                                                    | diesem                                                                                                    | Notizblock                                 | Тур                                                          | Anzeigentext                                                                                                    | Baujahr                     | km-Stand                             | Preis                                             | Anzeigendatum                               |          |  |
| Und jetzt       Opel Corsa       40kW, 54PS, Bj. 2000, 110.833km,<br>3-Türer, schwarz, inkl. 4 Winterreifen<br>und Felgen, Sonnendach, ABS, Arbe<br>Fahrer und Befährer, Portu-<br>Colorgiae       2000       110.832 hr.       rund << 3.100 €                                                                                                    | Durchschnitt<br>liegt oder<br>darunter                                                                                                    | 07.11.2008 (1 Anz.)<br>Profile             | Opel Corsa                                                   | Bj. 00, 87.000km, TÜV 1/09, 1. Hand,<br>D4, Servo, ZV, eFH, sehr guter<br>Zustand, dunkelblau<br>Tel.: 0175-6503838 Aachen                                       | 2000                        | 87.000 km                            | Trend << 2.890 €                                  | 07.10.2008                                  |          |  |
| Und jetzt       Opel Corsa       Bj. 00, 2türig, el. Faltdach, Alu, getönte Scheiben, 130.000 km       2000       130.000 km       Trend << 3.250 €       17.10.2008         bior mol auf       Opel Corsa       Trend << 3.250 €       17.10.2008       1000 km       Trend << 3.250 €       17.10.2008                                                                                                    | ulunter.                                                                                                    | 3 Oper Corsa                               | Opel Corsa                                                   | 40kW, 54PS, Bj. 2000, 110.833km,<br>3-Türer, schwarz, inkl. 4 Winterreifen<br>und Felgen, Sonnendach, ABS, Airbar<br>Fahrer und Beifahrer. Portuger<br>Colorolar | 2000                        | 110,832                              | nuand << 3.100 €                                  | 09.09.2008                                  |          |  |
| klicken Sie<br>bior mal auf                                                                                                    | Und jetzt                                                                                                    |                                            |                                                              |                                                                                                    |                             |                                      |                                                   |                                             |          |  |
| Trend                                                                                                    | klicken Sie<br>hier mal auf                                                                                                    |                                            | Opel Corsa                                                   | Bj. 00, 2türig, el. Faltdach, Alu, getönte<br>Scheiben, 130.000km, Sportauspuff,<br>Topzustand, Radio, schwarz metallic,                                         | 2000                        | 130.000 km                           | Trend << 3.250 €                                  | 17.10.2008                                  |          |  |

#### **Ergebnis Nummer 2 - Die Preis-Entwicklung**

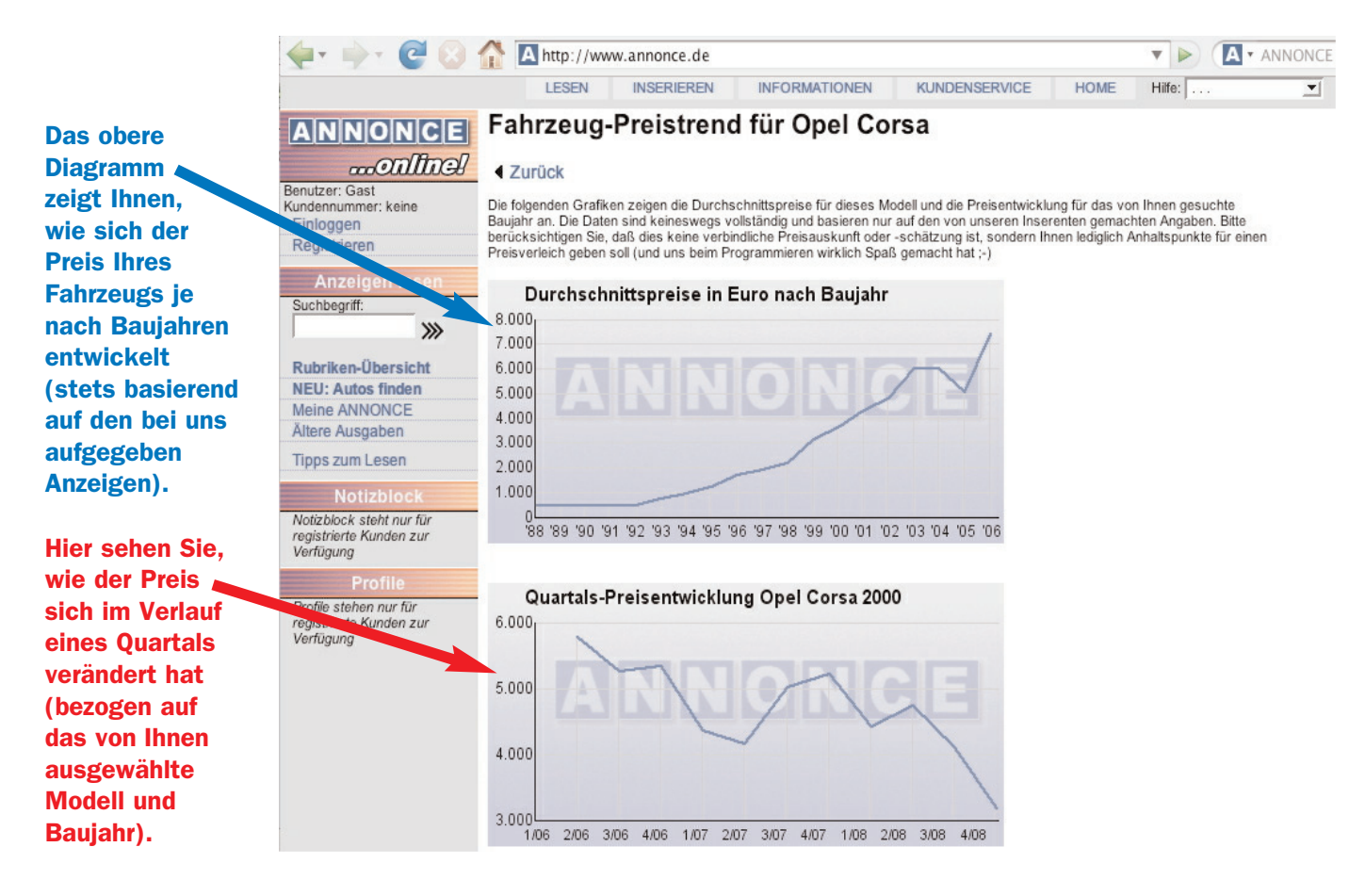

Neben diesen Funktionen können Sie natürlich auf www.annonce.de Tipps zum Inserieren finden, wichtige Daten nachsehen oder auch mal schauen, was denn die (wenigen) Abkürzungen in manchen Anzeigen bedeuten...

#### **Anzeigenannahme - alle Daten auf einen Blick**

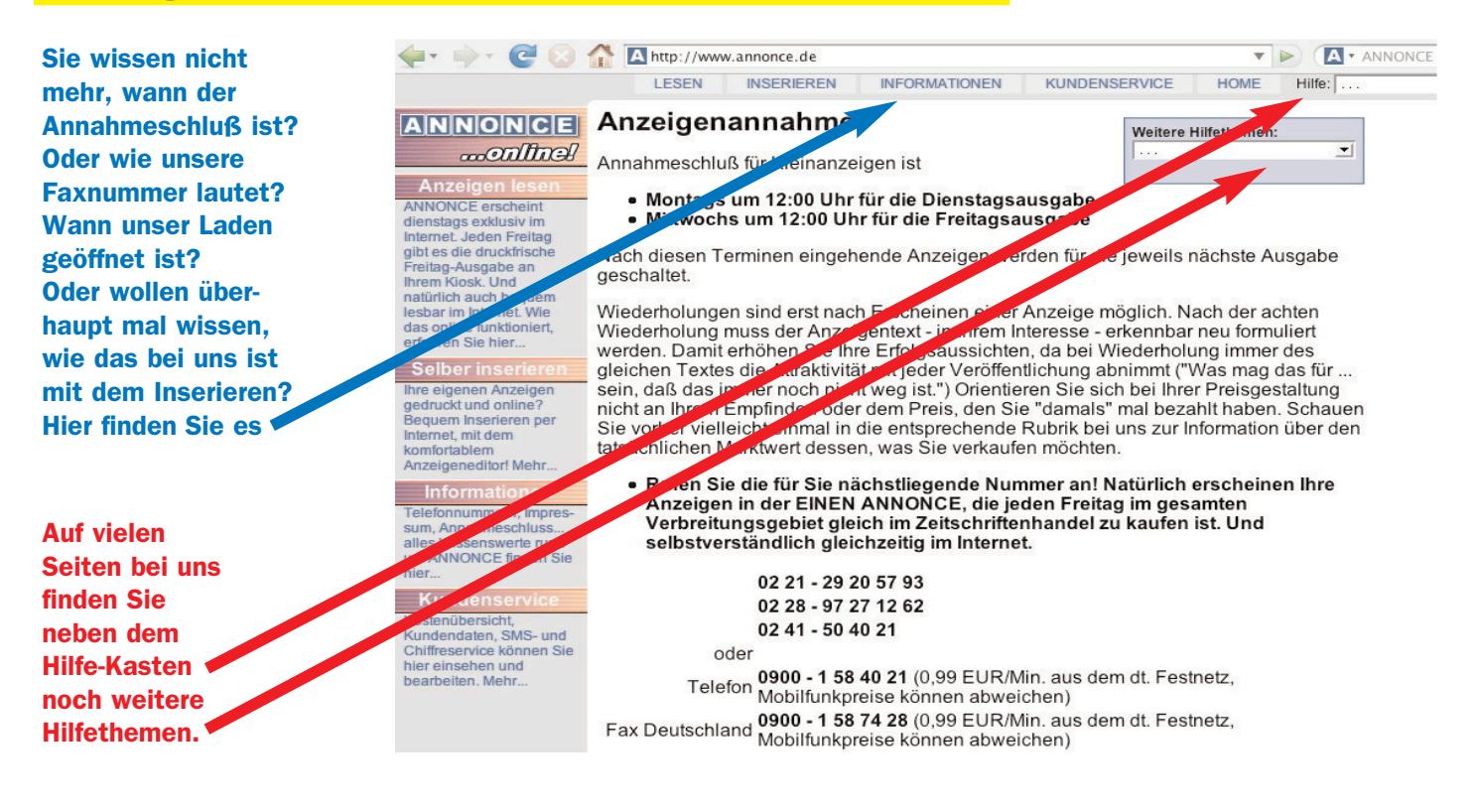

#### Ok, ein paar Abkürzungen gibt es sogar bei uns...

|                      | 🔶 🔶 🔶 😓 🖉            | Thttp://www.annonce.de                                                                              | <b>A</b>                                          | ▼ ANNONCE |
|----------------------|----------------------|----------------------------------------------------------------------------------------------------|---------------------------------------------------|-----------|
| Eigentlich haben     |                      | LESEN INSERIEREN INFORM                                                                             | MATIONEN KUNDENSERVICE HOME Hilfe:                |           |
| wir ja was gegen     |                      | Abkürzungen in den An                                                                               | zeigen                                            |           |
| Abkürzungen. Aber    | monlinel             | , isitai Langon in aon , in                                                                         | Weitere Hilfethemen:                              |           |
| bei Autos und        | Benutzer: Gast       | <ul> <li>Haben Sie sich schon immer gefragt, w<br/>den Anzeigen eigentlich bedeuten? Hie</li> </ul> | vas die Abkürzungen in<br>er unsere Liste der von |           |
| Wohnungen gibt       | Ausloggen            | uns verwendeten Abkürzungen:                                                                        |                                                   |           |
| es einige wenige     | Informationen        |                                                                                                    |                                                   |           |
| es eninge weninge    | Online Inserieren    | KFZ und Motorräder                                                                                  | Wohnungen und Immobilien                          |           |
| Ausnahmen.           | Online Lesen         | ABS Antiblockiersystem                                                                              | B Bad                                             |           |
| Sia findan uncara    | Lesen per SMS        | AHK Anhängerkupplung                                                                                | D Diele                                           |           |
| Sie iniuen unsere    | Online Registrieren  | Alu Aluräder                                                                                        | DG Dachgeschoss                                   |           |
| Abkürzungs-Liste 🛌 📃 | Anzeigenannahme      | AS Außenspiegel                                                                                     | Du Dusche                                         |           |
| 7 Buntor             | Verbreitungsgebiet   | AU Abgasuntersuchung                                                                                | K Küche                                           |           |
| Z.D. unter           | Abkürzungen          | eAS elektr Außensniegel                                                                             | KG Kellergeschoss                                 |           |
| INFORMATIONEN.       | Annalization Drivert | EL alaktr Eanstarbabar                                                                              | Kaltmista (also abno Haizung + Strom              |           |
|                      | Anzeigen Privat      | ern elekti. Felistenlebel                                                                           | KM + Nebenkosten)                                 |           |
|                      | Anzeigen als Chiffre | esb elektr. Schlebedach                                                                             | NK Nebenkesten (ausser Strom + Cas)               |           |
|                      | Anzeigen die omme    | eSHD elektr. Schiebe-/Hubdach                                                                       | NR Nebenkösten (ausser Stronn + Gas)              |           |
|                      | Gästebuch            | ESP Elektronisches                                                                                  | NR Nichtraucher                                   |           |
|                      | Kontaktformular      | Stabilitätsprogramm                                                                                 | MM Monatsmiete                                    |           |
|                      | Impressum            | EZ Erstzulassung                                                                                    | OG Obergeschoss (=Etage)                          |           |
|                      |                      | FB Fernbedienung                                                                                    | WC WC (was sonst?)                                |           |
|                      |                      | FH Fensterheber                                                                                     |                                                   |           |
|                      |                      | NR Nichtraucher                                                                                     |                                                   |           |
|                      |                      | R/CD Radio + CD                                                                                     |                                                   |           |

Schiebedach

SHD Schiebe-/Hubdach

Zentralverriegelung

SD

ZV

#### Schreiben Sie uns Ihre Meinung! In unser Gästebuch!

Natürlich stellen wir uns auch gern Ihrer Kritik. Der positiven und der negativen. Unter Informationen finden Sie auch unser Gästebuch

Machen Sie selbst einen Eintrag oder lesen Sie, was Andere zu ANNONCE bereits eingetragen haben. Jeder Eintrag wird zwar erst nach einer Prüfung freigegeben, aber lesen Sie selbst:

Wir beschönigen nichts.

| A. X. R. O                       | nup://www.annonce.de                                                                                                    |                                                | *   Þ | ANN    |
|----------------------------------|----------------------------------------------------------------------------------------------------|------------------------------------------------|-------|--------|
|                                  | LESEN INSERIEREN INFORMATIONEN                                                                                                    | KUNDENSERVICE                                  | HOME  | Hilfe: |
|                                  | Gästebuch                                                                                                    |                                                |       |        |
| monlines                         |                                                                                                    |                                                |       |        |
| Benut                            | Ins Gastebuch eintragen                                                                                                    |                                                |       |        |
| Aundennummer: keine<br>Ausloggen | Hier sehen Sie die letzten 15 Einträge aus unserem                                                                                                    | Gästebuch.                                     |       |        |
| Informationen                    | Das Gastebuch ist für Lob und Kritik an ANNONCE                                                                                                    | oniine gedacht.<br>zu streichen                |       |        |
| Online Inserieren                | Figene Anzeigen können Sie hier aufgeben                                                                                                    |                                                |       |        |
| Online Lesen                     | 2.gono / m2olgon normon olo mor dalgobon                                                                                                    |                                                |       |        |
| Lesen per SMS                    | maria fili aus bonn schrieb am 23.12.2008:                                                                                                    |                                                |       |        |
| Online Registrieren              |                                                                                                    |                                                |       |        |
| Anzeigenannahme                  | heute keine annonce?<br>Hallo, heute ist doch Dienstag? wollte vor Weihnachten k                                                                                                    | einer Anzeigen                                 |       |        |
| Verbreitungsgebiet               | Kommentar der Redaktion: Liebe Frau Filil                                                                                                    |                                                |       |        |
| Abkürzungen                      |                                                                                                    |                                                |       |        |
| Anzeigen Privat                  | Vielen Dank für die schönen Wünsche - können und möch<br>erwidern!                                                                                                    | hten wir nur                                   |       |        |
| Anzeigen Gewerblich              |                                                                                                    |                                                |       |        |
| Anzeigen als Chiffre             | Zu Ihrer Frage: In der Weihnachtswoche gibt es sicherlich                                                                                                    | h noch viele                                   |       |        |
| Gästebuch                        | andere Dinge, die wichtig sind. Deshalb haben wir in dies<br>keine neue Ausgabe und faktisch Betriebsferien.                                                                                                    | er Woche gar                                   |       |        |
| Kontaktformular                  | Die aktuelle Ausgabe ist die vom Freitag, die vom 19.12                                                                                                    | his 1 1 2009 im                                |       |        |
| Impressum                        | Zeitschriftenhandel zu kriegen ist. Mit ANNONCE Jahres                                                                                                    | kalender                                       |       |        |
|                                  | übrigens als Beilage.                                                                                                    |                                                |       |        |
|                                  | Die nächste ANNONCE im Internet erscheint am Diensta<br>Selbstverständlich können Sie schon jetzt jederzeit unter<br>Ortnetz-Nummer auf der 1. Seite von www.annonce.de Ih<br>kostenlosen Anzeigen gem aufgeben für diese Ausgabe. | ng, 30.12.2008.<br>r einer der<br>nre privaten |       |        |
|                                  | Die päekete gedruckte ANNONCE ersekeint em 2. Janua                                                                                                    | 2000                                           |       |        |

#### **Tipps zum Inserieren - sehr lesenswert!**

Sie finden unsere Tipps zum Inserieren über verschiedene Stellen auf unseren Seiten. Zum Beispiel, wenn Sie auf INSERIEREN gehen.

Wir können Ihnen diese Tipps nur ans Herz legen. Hier fließen jahrelange Erfahrung mit erfolgreichen Anzeigen ein und Sie können allein schon durch die Beachtung dieser Tipps Ihren Erfolg beeinflussen!

| 🖕 + 🖓 - 🕑 🙆                                                                                           | A http://www.annonce.de                                                                                                    |                                                                                                    |
|----------------------------------------------------------------------------------------------------|----------------------------------------------------------------------------------------------------|----------------------------------------------------------------------------------------------------|
|                                                                                                    | LESEN INSERIEREN INFORMATIONEN KUNDEN                                                                                                    | ISERVICE HOME Hilfe:                                                                                                    |
| ANNONCE<br>Confined<br>Benutzer: Gast<br>Kundennummer: keine                                          | <b>Tipps zum Inserieren</b><br>Einige praktische Tipps, die es für Sie und unsere Leser<br>Infacher machen:                                                                                                    | Weitere Hilfethemen:                                                                                                    |
| Ausloggen<br>Inserier<br>Anzeigent ven                                                                | <ul> <li>Wie anfangen? Fangen Sie den Text mit dem an, wa<br/>Denn es ist für die Leser am einfachsten zu erkennen.<br/>Wort anfängt, um das es geht.</li> </ul>                                                                                                    | s Sie bieten oder suchen.<br>, wenn Ihre Anzeige mit dem                                                                                               |
| Für ugtstrierte Kunden<br>standard-Anzeige<br>Blickfang-Anzeige<br>Foto-Anzeige<br>Wahlformat-Anzeige | <ul> <li>Supertoll!!!! Ausrufezeichen oder Formulierungen wir<br/>zu verkaufen" lenken die Leser zu sehr ab und ergebe<br/>aus dem Zusammenhang: Welche Ihrer Anzeigen ist a<br/>Korrektur wird dies wohl meistens weglöschen.</li> </ul>                                                                                   | e "Supertoll" oder "Wir haben<br>en sich fast immer von selbst<br>nicht supertoll? Unsere                                                              |
| Meine Anzeigen<br>Meine Numpurn<br>Ausgabeurmine                                                      | Mengenangabe: Bitte denken Sie daran, immer eine<br>Anzeigen zu schreiben, damit diese nach Ansicht des<br>gewerbliche Anzeige gewertet werden. Dies würde da<br>Anzeige nicht veröffentlichen könnten. Also: Wie viele<br>Kinderkleidung? Wie viel Brennholz?                                                              | Mengenangabe in private<br>Finanzamtes nicht als<br>azu führen, dass wir die<br>Fische? Wie viele Kartons                                              |
| Anfrage an uns<br>Impressum                                                                           | <ul> <li>Preisangabe: Wir leben in Euro-Land - was ja inzwis<br/>Raum geworden ist. Daher: Lassen Sie bitte grundsät<br/>Wenn Sie z.B. VB 325,- schreiben, ist für jeden erken<br/>Euro meinen. Und wir gewinnen durch den Verzicht a<br/>Währungsangabe wertvollen Druckplatz, den wir für n<br/>nutzen können.</li> </ul> | chen sogar ein recht großer<br>Izlich Währungsangaben weg.<br>nbar, daß Sie damit 325,-<br>uf die (überflüssige)<br>loch mehr tolle Anzeigen           |
|                                                                                                    | <ul> <li>Fettschrift? Grundsätzlich gilt: Die ANNONCE-Korre<br/>in der Anzeige geht, in Fettschrift hervorheben. Als AN<br/>können Sie - wenn Ihr Browser Javascript unterstützt-<br/>in Fettschrift markieren. Beschränken Sie sich aber bi<br/>um die es geht, also z.B. Waschmaschine und nicht and</li> </ul>           | ktur wird die Worte, um die es<br>NNONCEonline! Nutzer<br>- selbst bereits Wunschworte<br>tte immer nur auf die Sache,<br>auch den Typ oder den Preis. |

#### **Und wie kann ich Fragen stellen? Das Kontaktformular!**

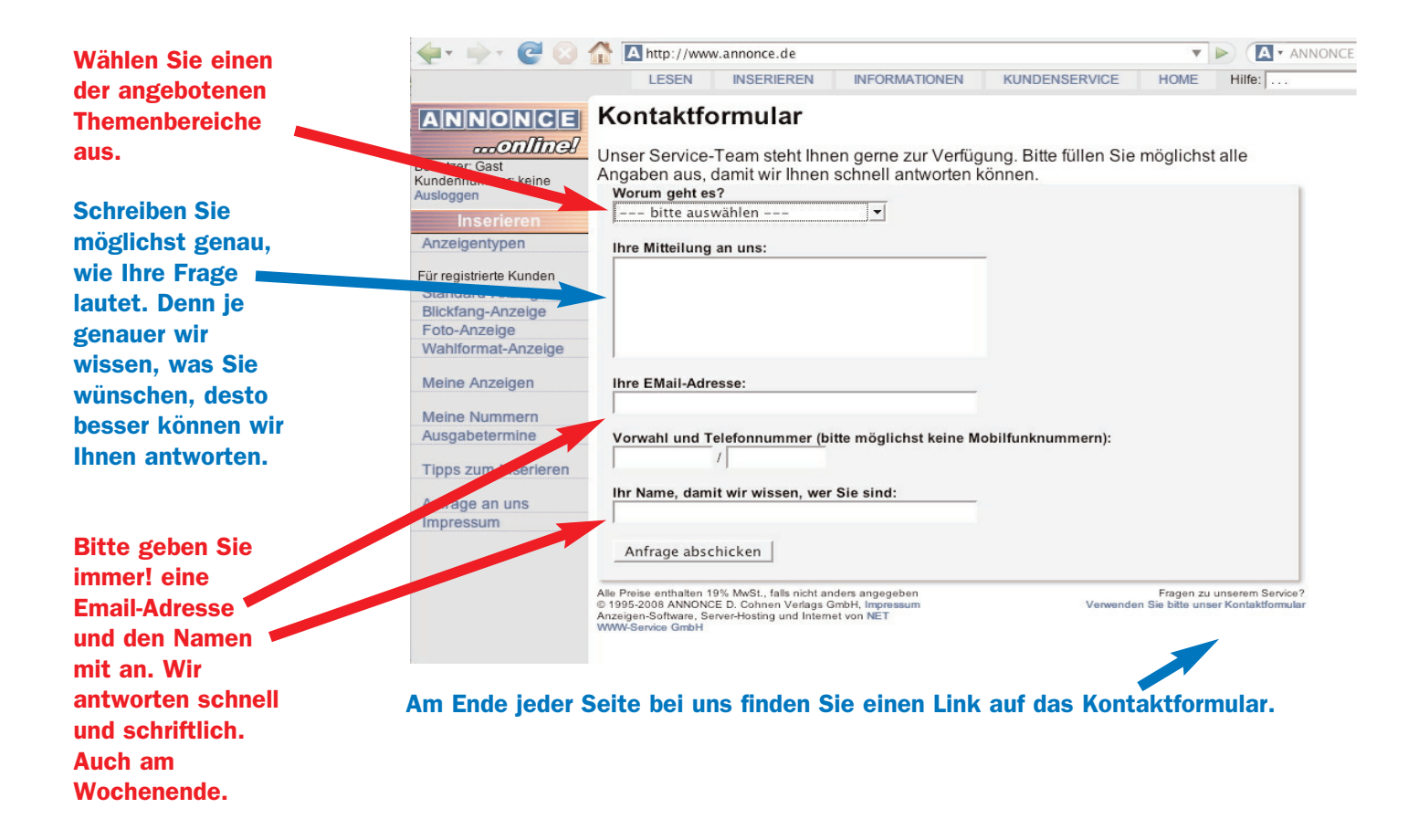

## Die bis hier gezeigten Funktionen sind für alle Besucher von www.annonce.de nutzbar. Auf den folgenden Seiten zeigen wir Ihnen, warum Sie sich bei ANNONCE...online! registrieren sollten. Wie bequem es ist, private kostenlose Anzeigen per Internet aufzugeben. Und einiges mehr...

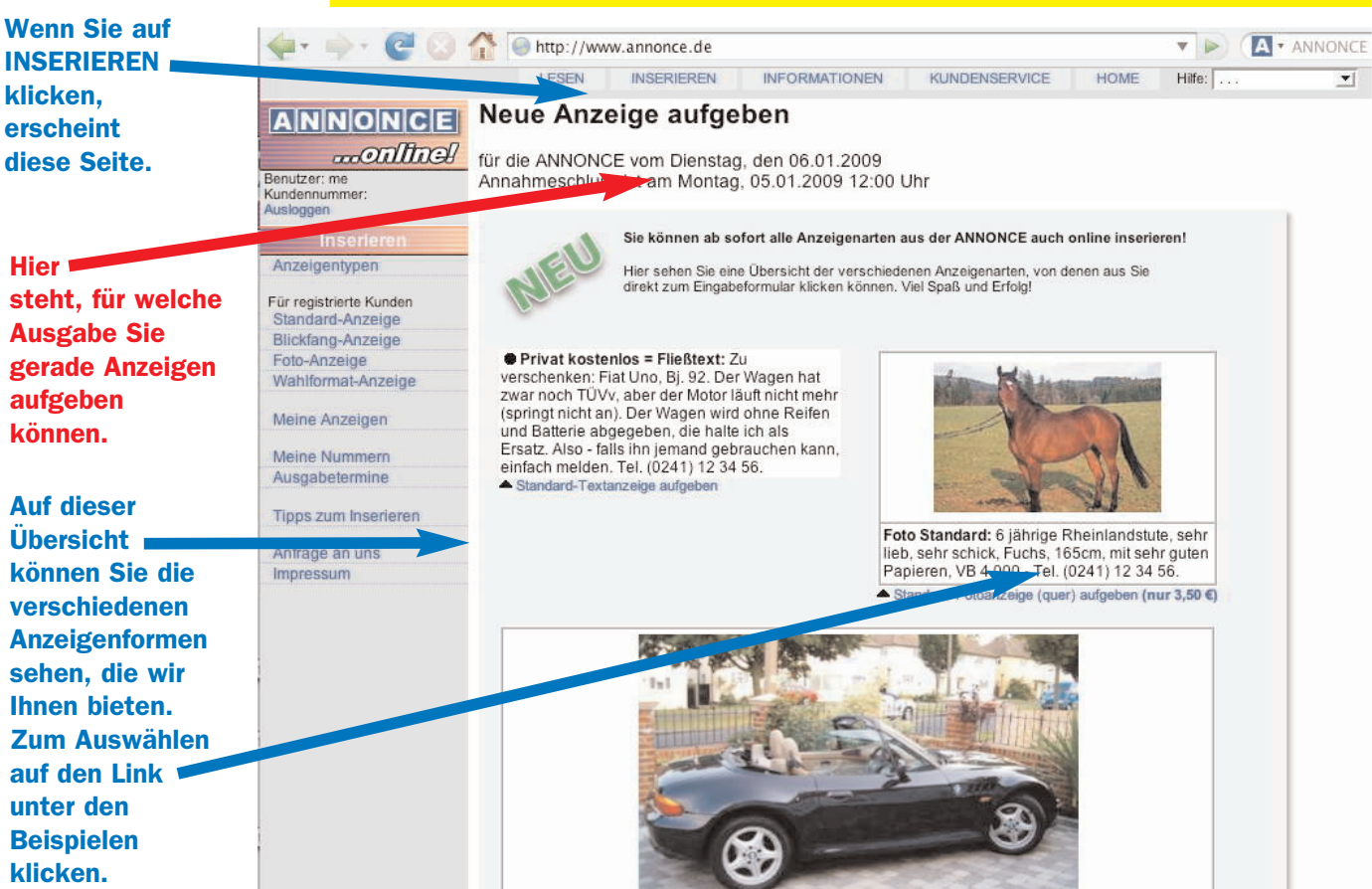

#### Inserieren über Internet - nichts leichter als das!

#### Eine Text-Anzeige aufgeben.

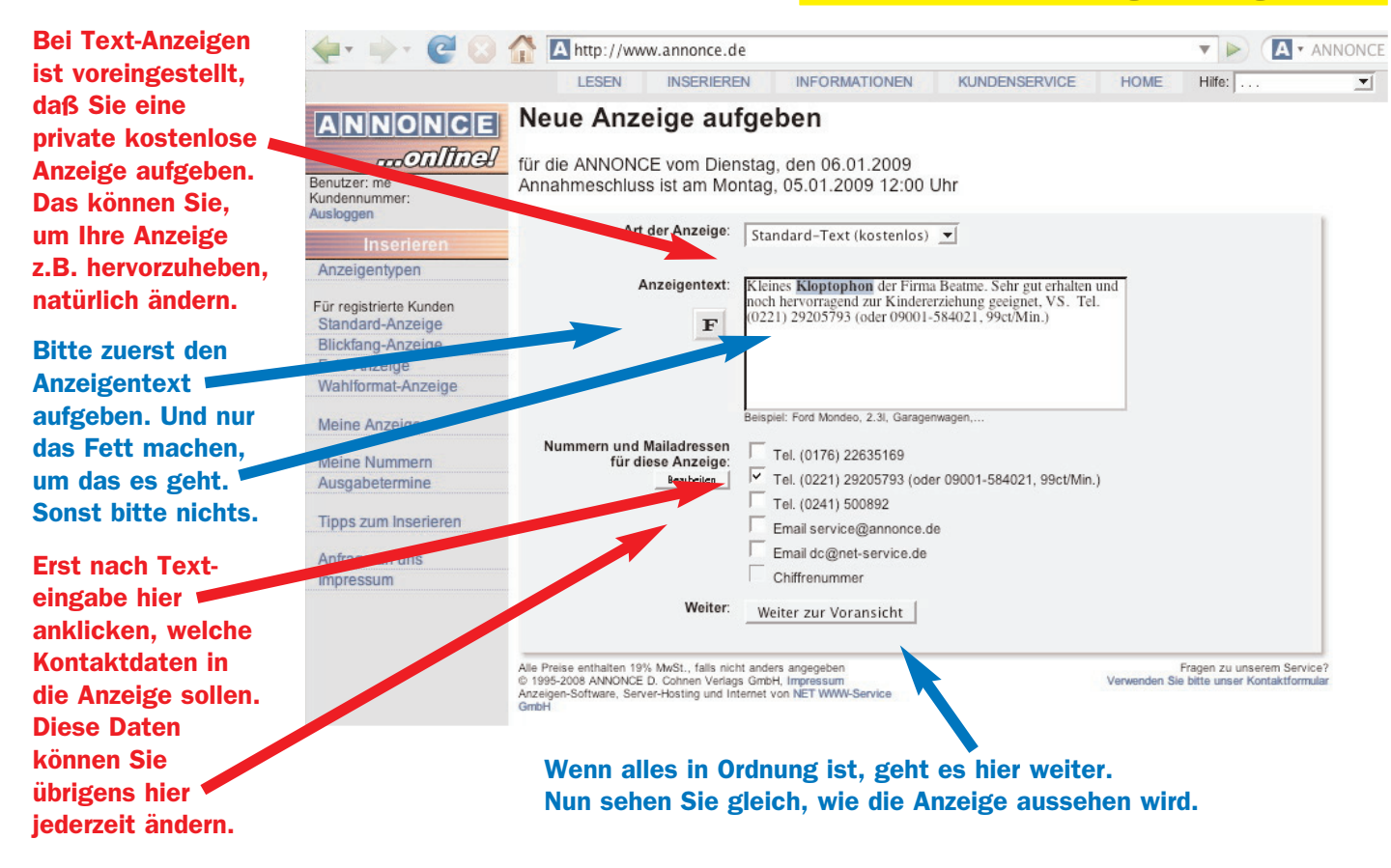

www.annonce.de

#### Voransicht: So sieht die Anzeige also aus.

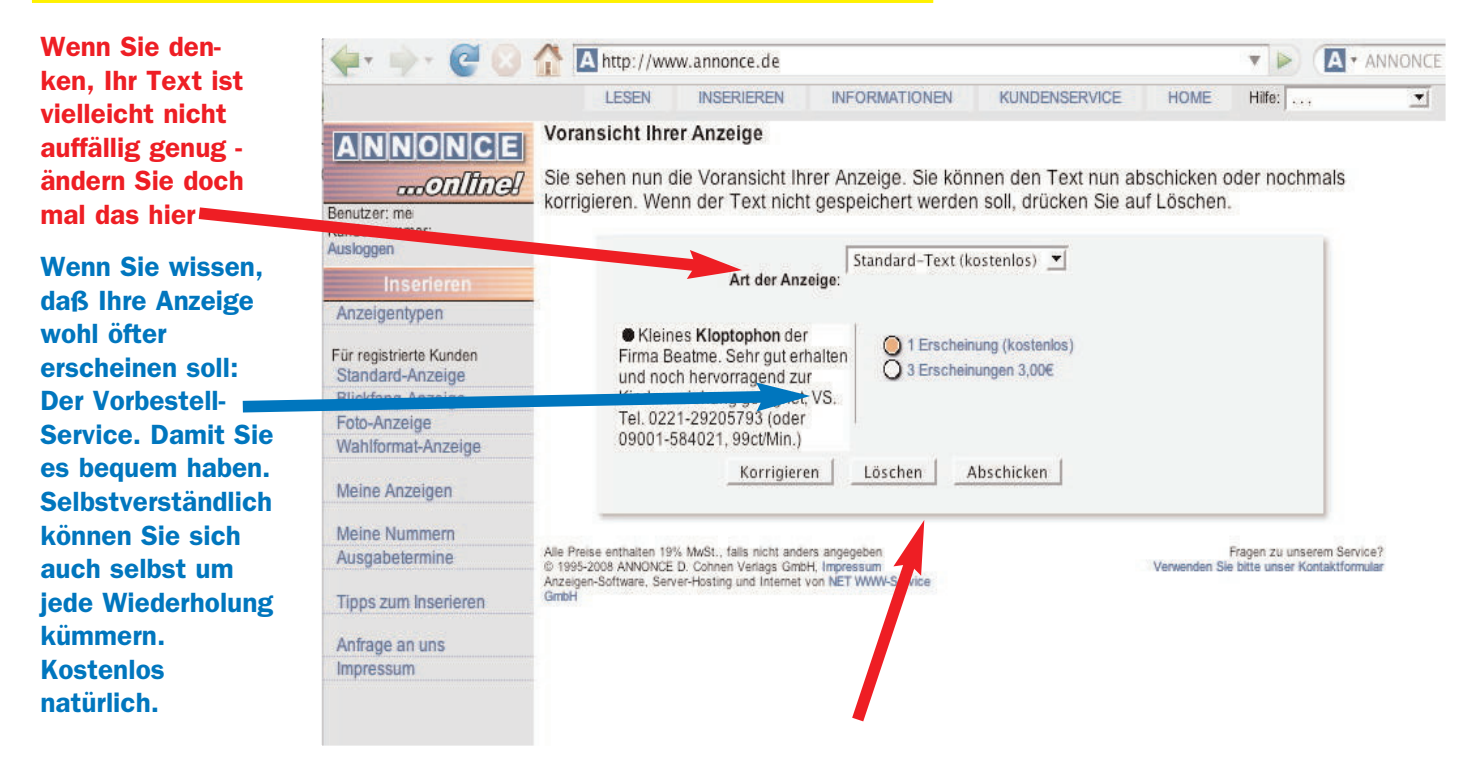

Wenn alles in Ordnung ist, einfach Abschicken. Dann öffnet sich die Übersichtsseite und Ihre Anzeige ist gespeichert.

#### Die Übersichtsseite - Ihr direkter Blick in unsere Datenbank.

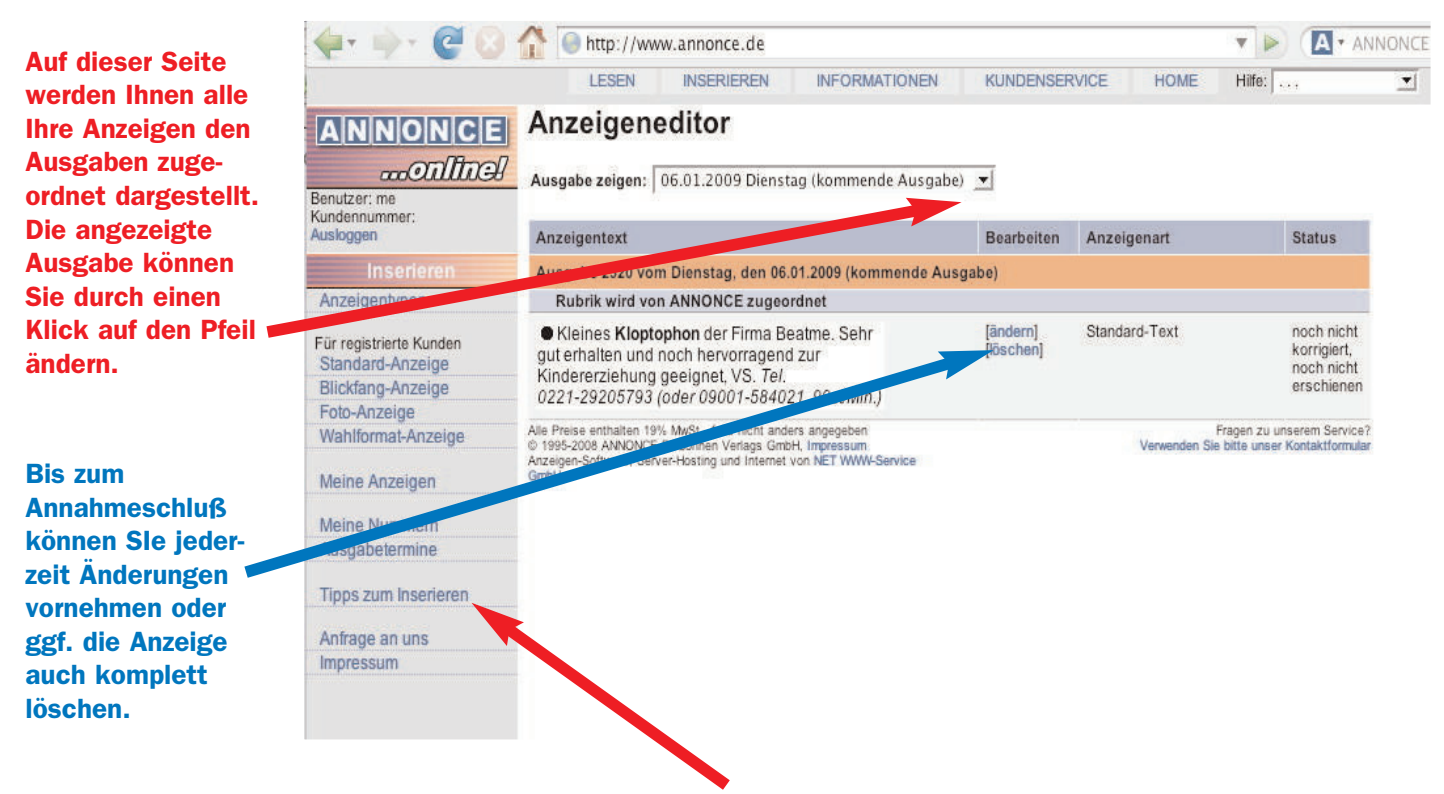

Erinnern Sie sich? Hier gibt es interessante Tipps zum inserieren.

#### Eine Foto-Anzeige aufgeben.

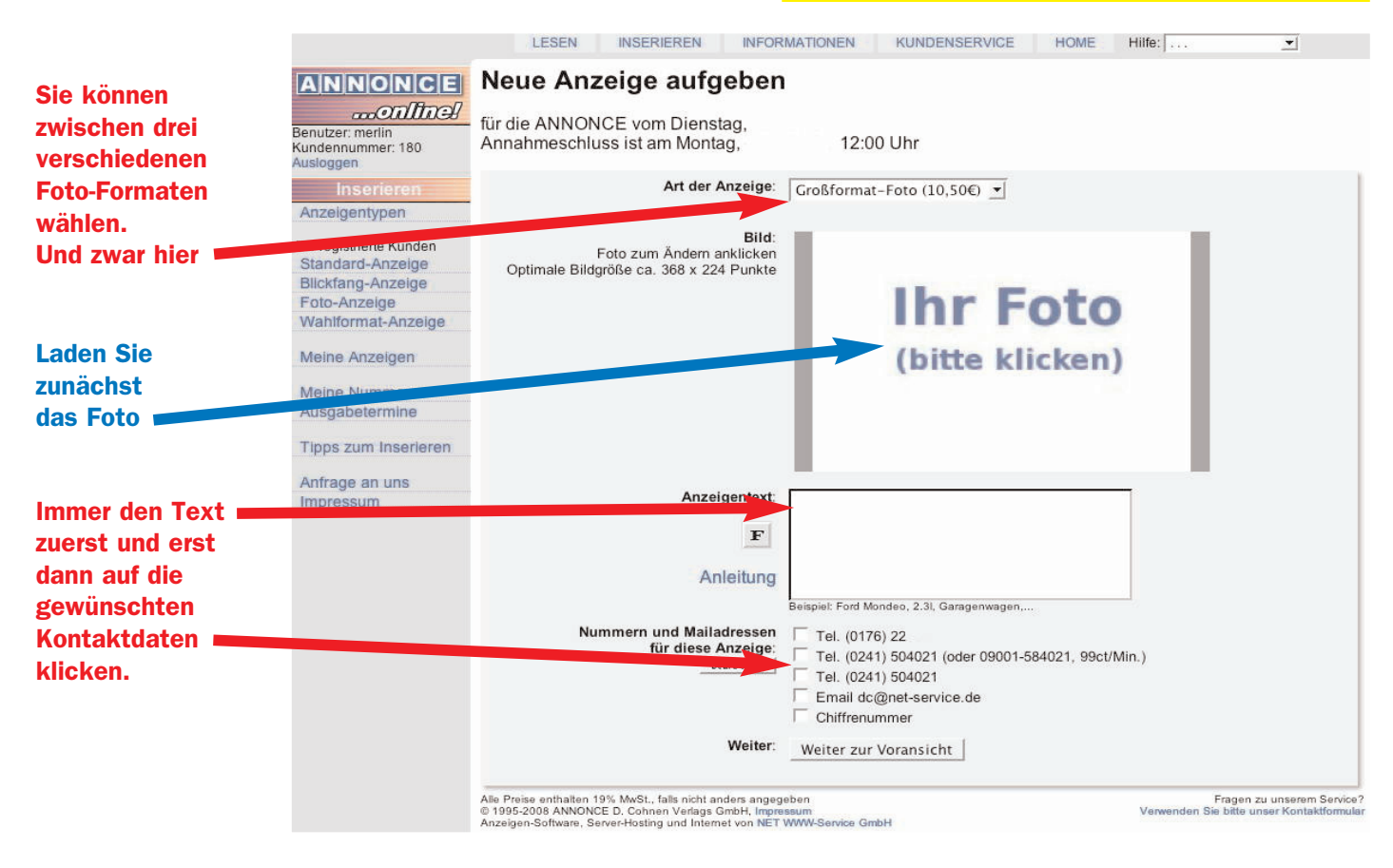

### Ein Foto übertragen (=laden)

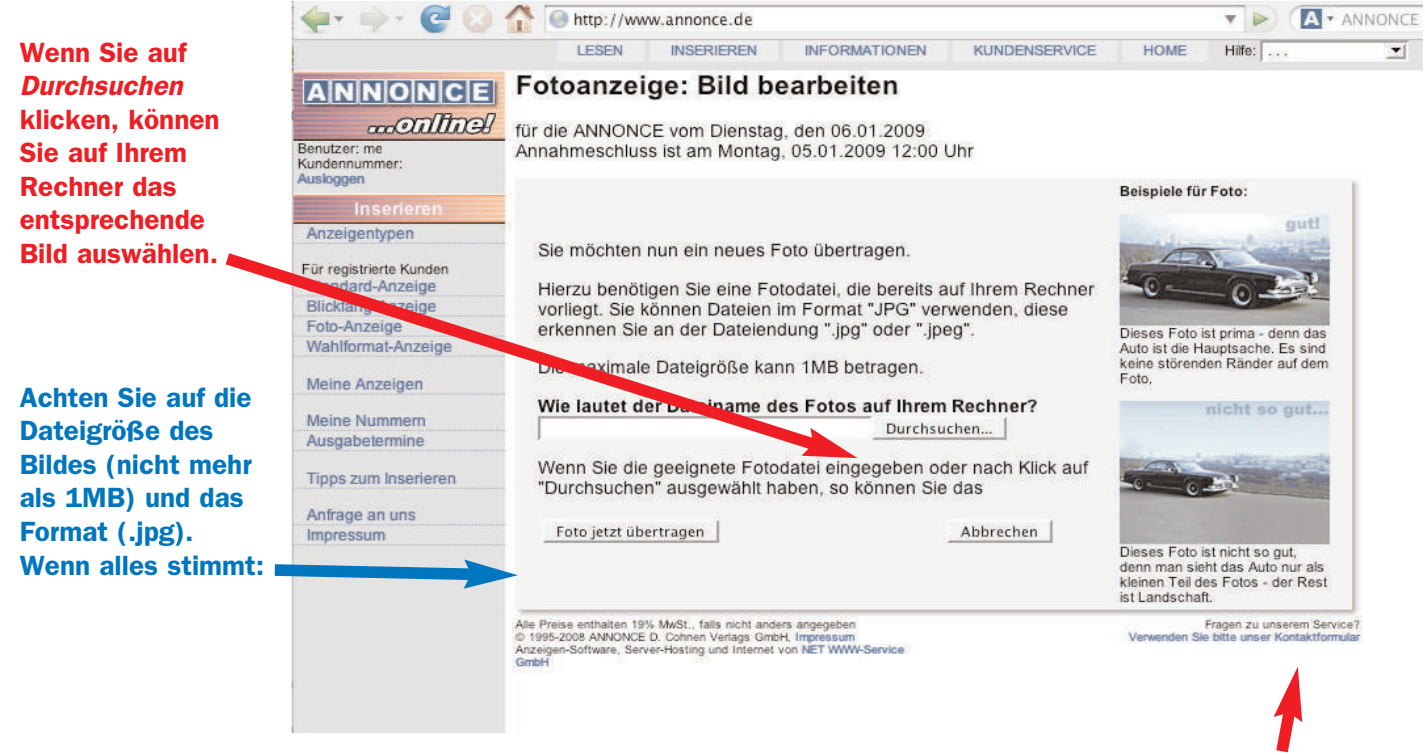

Der Erfolg eines Fotos hängt auch von der Bild-Auswahl ab...

#### Ab hier ist eigentlich alles wie bei Text-Anzeigen

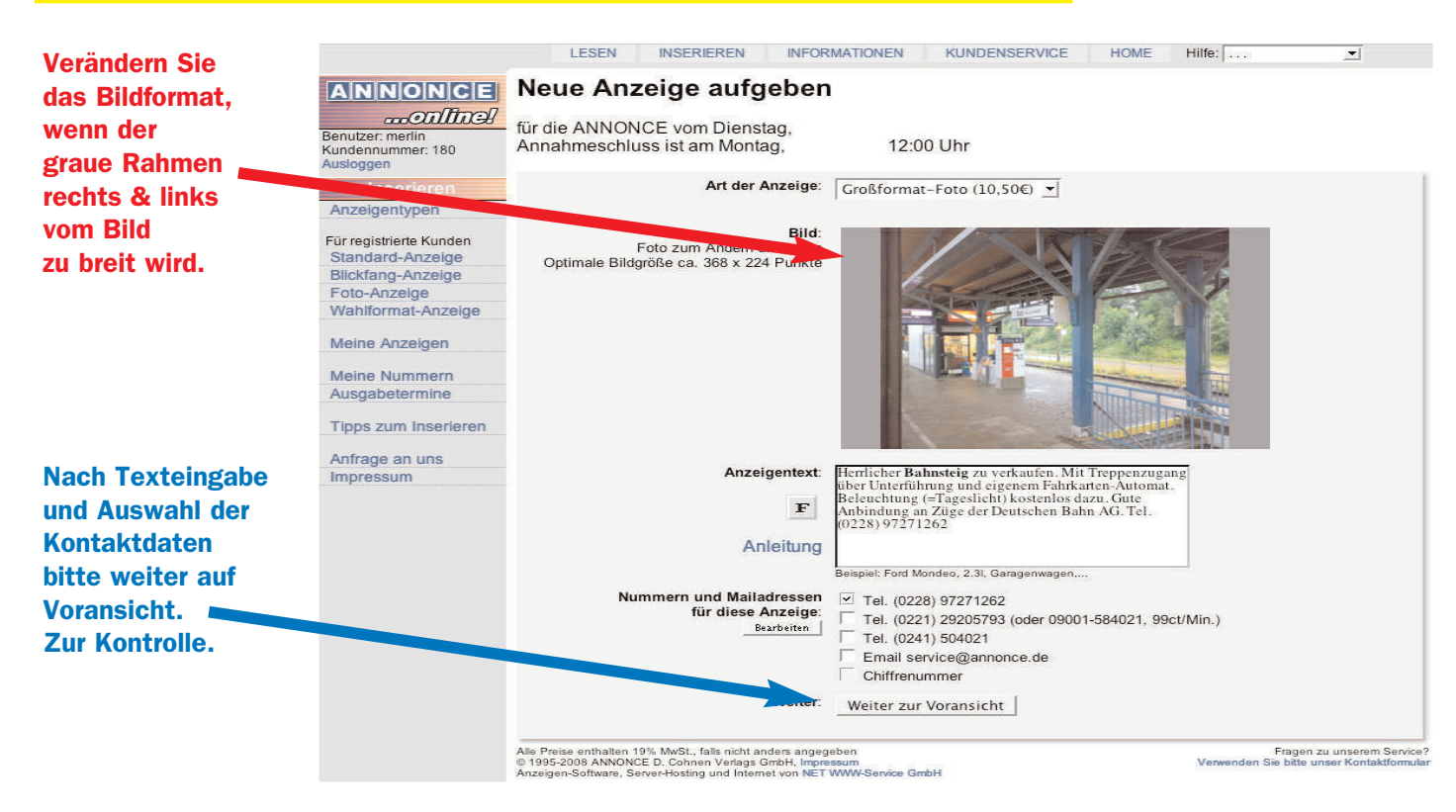

#### Voransicht der Foto-Anzeigen

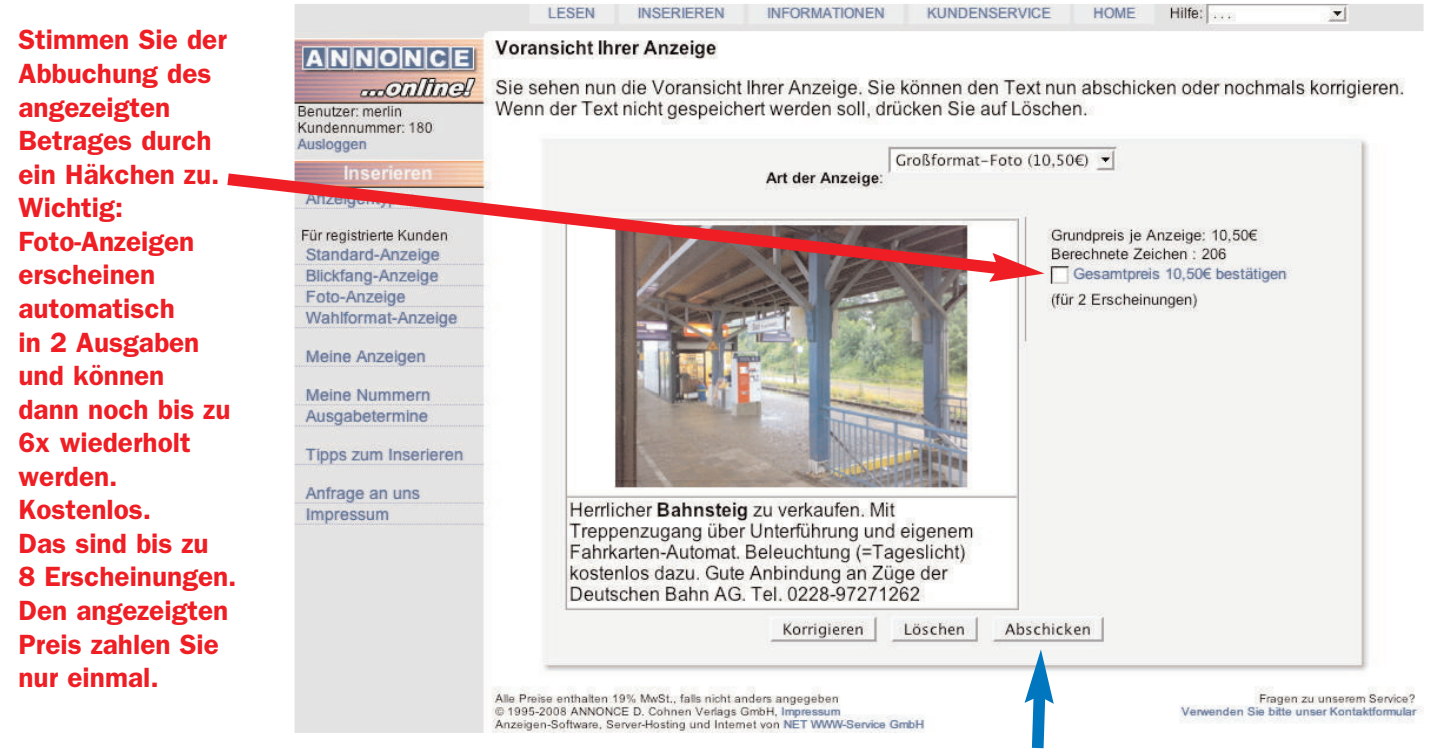

Alles klar? Preis bestätigt? Dann Abschicken!

#### Und wie geht das mit dem LESEN von Anzeigen?

🛶 🔹 🗹 🙋 🚫 🏠 🖪 http://www.annonce.de **Eingeloggt?** LESEN INSERIEREN INFORMATIONEN KUNDENSERVICE Hilfe: ... HOME Dann geben Sie ANNONCE Anzeigen lesen den Suchbegriff Benutzer: Gast Kundennum ein und wählen ANNONCE Ausgabe Nr. 2318 vom 30.12.2008 aus dem Ergebnis Kundennummer: keine Einloggen Hinweis: sind derzeit nicht eingeloggt. I Jetzt einloggen oder mehr über die I Registrierung die Rubrik aus, in Registrieren erfahren der Sie Angebote Über cht aller Rubriken suchen. Im Suchbegriff: >>> Auto/KFZ, LKW, Motorräder und Suchergebnis wird Wohnungen und Häuser Zubehör Ihr Suchbegriff in Rubriken-Übersicht Wohnungen und **NEU: Autos finder Orange markiert.** PKW und andere -tausch (185 Anzeigen) Meine ANNONC Wohngemeinschaften KFZ (168 Anzeigen) Anzeigen Ältere Ausgal Autoteile, Garagen und Immobilien (30 Anz in) Tipps zum Anhänger (238 Anzeigen) Bekanntschaften, fahrgelegenh Motorräder und ten und Treffen Mofas (66 Anzeigen) steht nur fü te Kunden zur regi **Ist das** und Hinwei Computer, Telefon/Handy, HiFi, una Erfab angen (12 Anzeiger TV+Video **Suchergebnis** open und das Richtige? rofile stehen nur für Computer und neffreundschaften ( nzeigen) registrierte Kunden zur Verfügung Veranstaltungen un Telefon (162 Anzeigen) **Dann speichen** Fernsehen und Karten (4 Anzeigen) Sie Ihre Suche Bekanntschaften Video (65 Anzeigen) 9 Anzeigen) Foto, Film und Reisen und Mitf Iren (7 Anzeigen) **Kriterien doch** Optik (21 Anzeigen) als Ihr Profil!

Sie können jederzeit die Schriftgröße und die Spaltendarstellung ändern.

#### **Der Notizblock - eine sehr praktische Einrichtung**

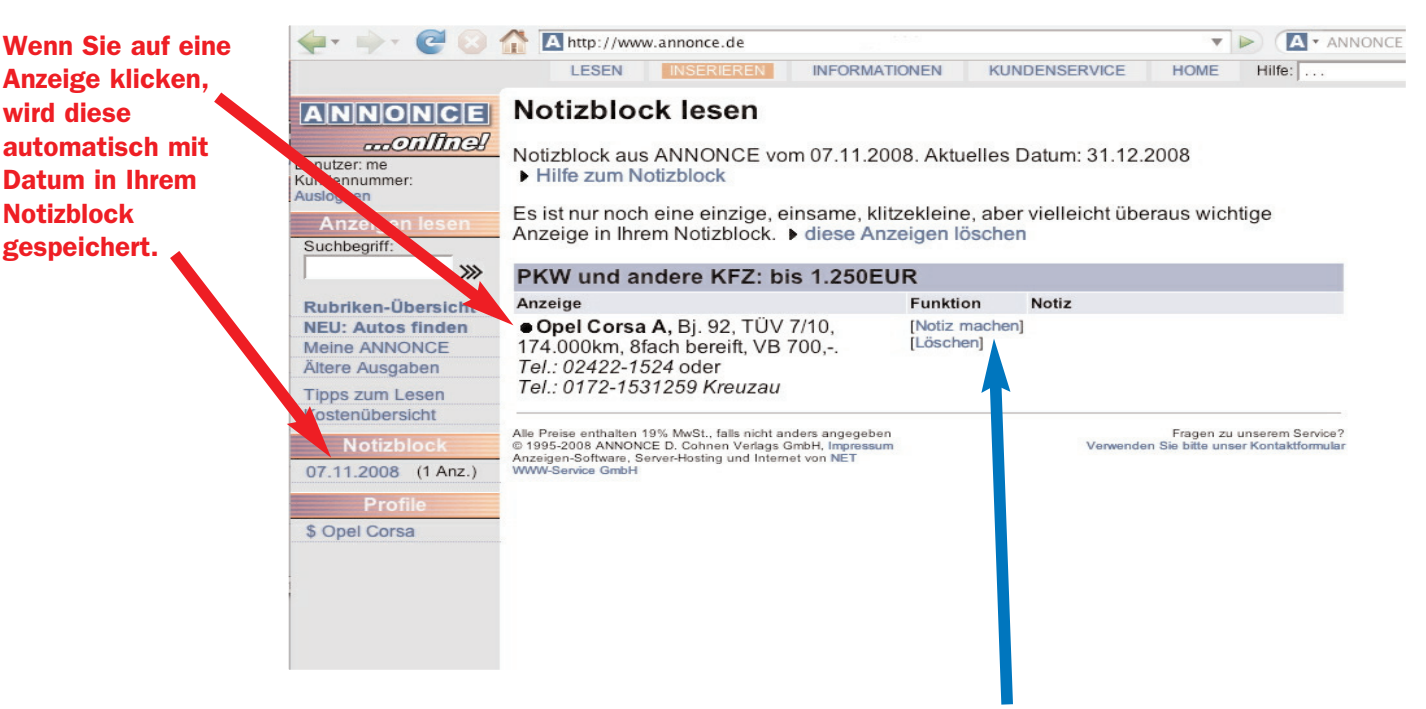

Sie können zu jeder Anzeige zusätzliche Notizen machen wie: Hört sich gut an. Oder: Habe xx Euro angeboten. Oder: Morgen nochmal anrufen.

#### **ANNONCE Profil - einmal suchen. Den Rest machen wir.**

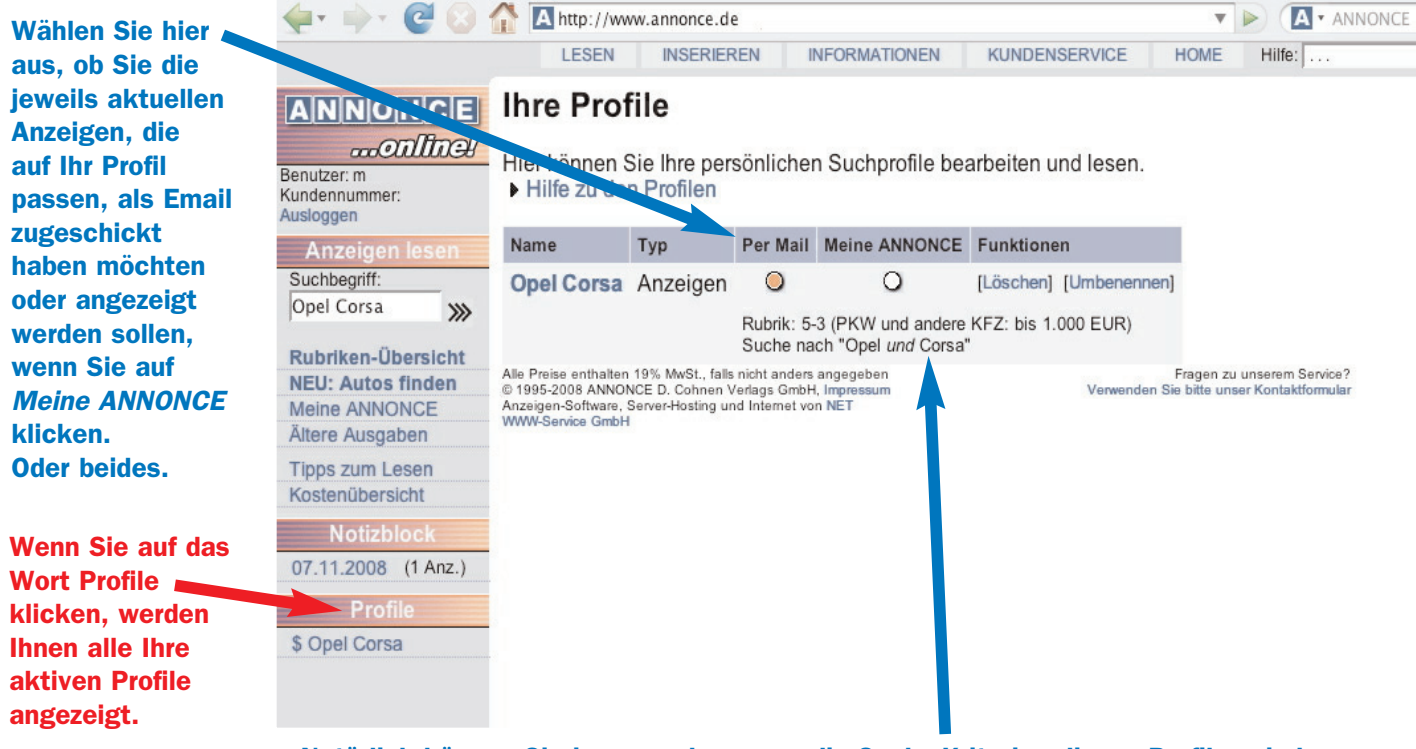

Natürlich können Sie immer sehen, was die Suche-Kriterien dieses Profiles sind.

# Anzeigen aufgeben. Anzeigen lesen. Soweit, so gut. Der wichtigste Punkt, für den uns unsere Nutzer immer wieder besonders loben, ist unser Kundenservice. Dafür haben wir einen eigenen Bereich, in dem Sie Informationen finden, die Ihnen in dieser Form kaum einer bietet.

#### Kostenübersicht - immer im Blick, wann was abgebucht wurde.

| Wenn Sie auf       |                                   | LESEN        | N INSERIEREN INFORMATIC                   | K               | UNDENSERVIC       | E HOME             | Hilfe: |
|--------------------|-----------------------------------|--------------|-------------------------------------------|-----------------|-------------------|--------------------|--------|
| KUNDENSERVICE      |                                   | Kosten       | übersicht                                 |                 |                   |                    |        |
| klicken, sehen Sie | Online/                           | ► Allgeme    | ein Kontostand Einzahlunge                | n 🕨 Vora        | auszahlungen      |                    |        |
| Informationen,     | Kundennummer: 18<br>Ausloggen     | Alle Angaben | incl. der jeweiligen gesetzl. Mwst. Das D | atum ist das je | eweilige Faelligk | eits/Zahlungsdatur | n.     |
| die wir von Ihnen  | Kundenservice                     | Datum        | Text                                      | Betrag          | Bemerkung         |                    |        |
| gespeichert        | Für er einhigte Kunden            | 01.08.2007   | AO-Zugang für 01.08.2007-31.08.2007       | -3,95€          |                   |                    |        |
| haben. Nicht zur   | Ihre Adreßdaten                   | 01.09.2007   | AO-Zugang für 01.09.2007-30.09.2007       | -3,95€          |                   |                    |        |
| Uberwachung,       | Telefon/Fax/Email                 | 01.10.2007   | AO-Zugang für 01.10.2007-31.10.2007       | -3,95€          |                   |                    |        |
| sondern zu Ihrer   | Bankverbindung<br>Kennwort ändern | 01.11.2007   | AO-Zugang für 01.11.2007-30.11.2007       | -3,95€          |                   |                    |        |
| Information.       |                                   | 01.12.2007   | AO-Zugang für 01.12.2007-31.12.2007       | -3,95€          |                   |                    |        |
| Zum Beispiel die   | Dokumente<br>Kostenübersicht      | Jahr 2008    |                                           |                 |                   |                    |        |
| Kostellubersicht.  | Abmeldung                         | 01.01.2008   | AO-Zugang für 01.01.2008-31.01.2008       | -3,95€          |                   |                    |        |
|                    | wis versenden                     | 01.02.2008   | AO-Zugang für 01.02.2008-29.02.2008       | -3,95€          |                   |                    |        |
| Wann               | Chiffre-Verwaltung                | 01.03.2000   | AD-Zugang für 01.03.2008-31.03.2008       | -3,95€          |                   |                    |        |
| wurde für          | Apfrogo or                        | 01.04.2008   | AO-Zugang für 01.04.2008-30.04.2008       | -3,95€          |                   |                    |        |
| welchen            | mpressum                          | 01.05.2008   | AO-Zugang für 01.05.2008-31.05.2008       | -3,95€          |                   |                    |        |
| Zeitraum           |                                   | 01.00.00     | Ac-zugang für 01.06.2008-30.06.2008       | -3,95€          |                   |                    |        |
| was                |                                   | 01.07.2008   | AO-Zugang für 01.07.2008-31.07.2008       | -3,95€          |                   |                    |        |
| abgebucht?         |                                   | 01.08.2008   | AO-Zugang für 01.08.2008-31.08.2008       | -3,95€          |                   |                    |        |
|                    |                                   | 01.09.2008   | AO-Zugang für 01.09.2008-30.09.2008       | -3,95€          |                   |                    |        |
|                    |                                   |              |                                           |                 |                   |                    |        |

#### **Dokumente: Wer hat was wann geschrieben?**

| Wir sind der<br>Meinung,<br>daß Sie als<br>registrierte/r<br>Nutzer/in immer                   | ANNONCE<br>Confine<br>Benutzer: merlin<br>Kundennummer: 18          | LESE<br>Dokum<br>Schriftwech      | ente<br>isel u | INSERIEREN INF<br>e<br>nd Emails mit ANN                   | ONCE                                                   | KUNDENSERVICE                                                            | HOME            | Hilfe:   |        | T                  | 12         |
|------------------------------------------------------------------------------------------------|---------------------------------------------------------------------|-----------------------------------|----------------|------------------------------------------------------------|--------------------------------------------------------|--------------------------------------------------------------------------|-----------------|----------|--------|--------------------|------------|
| sehen sollten,                                                                                 | Ausloggen                                                           | Datum                             | Zeit           | Тур                                                        | Titel                                                  |                                                                          |                 |          | Art    | Verfasser          | 0          |
| was wir Ihnen                                                                                  | Kundenservice                                                       | 29.08.2008                        | 14:51          | Email von ANNONCE                                          | ANNONCE ab so                                          | ofort immer direkt im Sud                                                | chfenster Ihres | Browsers |        | Frings             |            |
| und Sie uns                                                                                    | Für registrierte Kunden                                             | 12.08.2008                        | 17:28          | Email von ANNONCE                                          | Lesen per SMS v                                        | vieder online                                                            |                 |          |        | Frings             |            |
| geschrieben                                                                                    | Ihre Adreßdaten<br>Telefon/Fax/Email                                | 25.06.2008                        | 14:40          | Email von ANNONCE                                          | ANNONCE mach<br>Rund UM Bonn!                          | ANNONCE macht was für den Rad-Breitensport: ANNONCE RTF<br>Rund UM Bonn! |                 |          |        |                    |            |
| haben.                                                                                         | Bankverbindung<br>Kennwort ändern<br>Dokumente                      | 10.06.2008                        | 21:51          | Email von ANNONCE                                          | ANNONCE macht den KinderSachen-Flohmarkt bei KingKalli |                                                                          |                 | ngKalli  |        | Hermann            |            |
| Und zwar hier                                                                                  |                                                                     | 13.03.2008                        | 12:08          | Email von ANNONCE                                          | ANNONCE verio<br>Aachen                                | st Eintrittskarten zum W                                                 | lise Guys Konz  | ert in   |        | Hermann            |            |
|                                                                                                | Kostenübersicht<br>Abmeldung                                        | 12.02.2008                        | 23.22          | Email yes all ONCE                                         | ANNONCE is test                                        | in Calh? Sagan Sia une li                                                | bro Moinunal    |          |        | Frings             | Ψ          |
| Wenn Sie den<br>Brief oder die<br>Email lesen<br>wollen, genügt<br>ein Klick<br>auf den Titel. | SMS versenden<br>Chiffre-Verwaltung<br>Anfrage an tra-<br>Impresson | Wähler of                         | te ein         | Dokument oben ar                                           | us der Liste, ur                                       | n den Inhalt hier zu                                                     | sehen.          |          | FI     | ragen zu unserem   | Service?   |
|                                                                                                |                                                                     | © 1995-2008 AN<br>Anzeigen-Softwa | NONCE I        | D. Cohnen Verlags GmbH, Ir<br>r-Hosting und Internet von N | npressum<br>IET WWW-Service Gm                         | ьн                                                                       |                 | Verwend  | en Sie | bitte unser Kontal | ktformular |

#### SMS mit der ANNONCE versenden? Echt!?

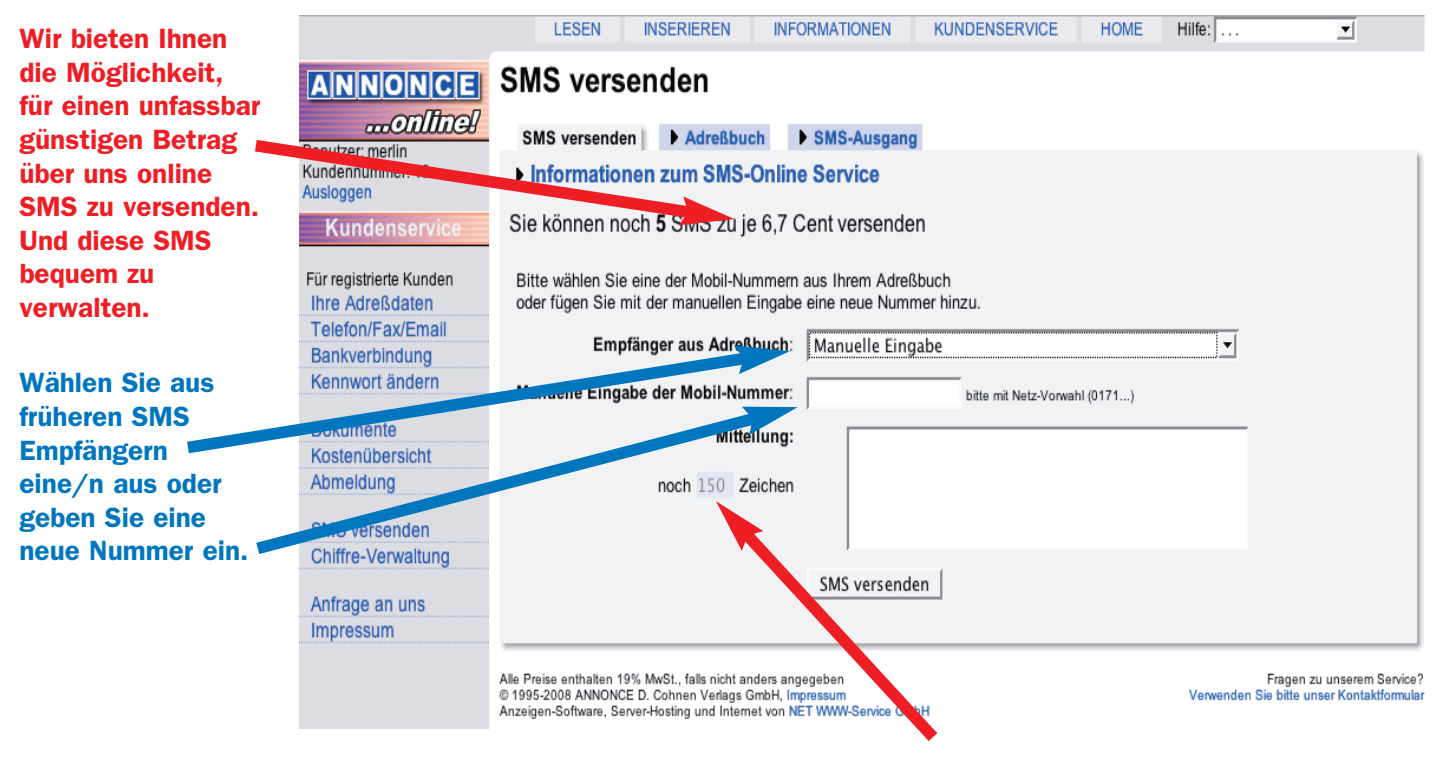

Während der Texteingabe sehen Sie jederzeit, wieviel Zeichen noch möglich sind.

#### Verwaltung Ihres SMS Adreßbuches

| Wann Cia                        |                                                   | LESEN INSE                                                                                     | RIEREN INFORMATIONEN                                                                                       | KUNDENSERVICE | HOME Hilfe:  | . <b>.</b>                                                      |  |  |  |  |
|---------------------------------|---------------------------------------------------|------------------------------------------------------------------------------------------------|----------------------------------------------------------------------------------------------------|---------------|--------------|-----------------------------------------------------------------|--|--|--|--|
| Ihre SMS über                   | ANNONCE<br>onlinel                                | SMS versend                                                                                    |                                                                                                    |               |              |                                                                 |  |  |  |  |
| verschickt haben,<br>wird diese | Benutzer: merlin<br>Kundennummer: 18<br>Ausloggen | Hier sehen Sie Ihre                                                                            | Hier sehen Sie Ihre gespeichertern SMS-Nummern und können dazu Namen ablegen.                              |               |              |                                                                 |  |  |  |  |
| zunächst ohne                   | Kundenservice                                     | Mobil-Nr                                                                                       | Name                                                                                                    | Funktion      |              |                                                                 |  |  |  |  |
| Namen im                        | Für registrierte Kunden                           | 0160-783                                                                                       | Beispiel-Nummer                                                                                            | bearbeite     | en           |                                                                 |  |  |  |  |
| Adreßbuch                       | Ihre Adreßdaten                                   | ▶ 0162-934                                                                                     | Beispiel-Nummer                                                                                            | bearbeite     | ▶ bearbeiten |                                                                 |  |  |  |  |
| gespeichert.                    | Bankverbindung                                    | ▶ 0163-471                                                                                     | Beispiel-Nummer                                                                                            | ▶ bearbeite   | en           |                                                                 |  |  |  |  |
| Hier konnen Sie                 | Kennwort ändern                                   | ▶ 0176-226                                                                                     | Beispiel-Nummer                                                                                            | ▶ bearbeite   | en           |                                                                 |  |  |  |  |
| zu jeder Nummer                 | Dokumente                                         |                                                                                                |                                                                                                    | bearbeite     | n Übernehmen | Löschen                                                         |  |  |  |  |
| Oder sie auch                   | Abmeldung                                         | 0177-546                                                                                       |                                                                                                    | Abbrechen     | Abbrechen    |                                                                 |  |  |  |  |
| ganz löschen.                   | SMS versenden<br>Chiffre-Verwaltung               | ▶ 0177-6608660                                                                                 | Beispiel-Nummer                                                                                            | ▶ bearbeite   | en           |                                                                 |  |  |  |  |
|                                 | Anfrage an uns<br>Impressum                       |                                                                                                |                                                                                                    |               |              |                                                                 |  |  |  |  |
|                                 |                                                   | Alle Preise enthalten 19% MwSi<br>© 1995-2008 ANNONCE D. Coh<br>Anzeigen-Software, Server-Host | ., falls nicht anders angegeben<br>nen Verlags GmbH, Impressum<br>ing und Internet von NET WWW-Service Gmb | н             | Verwend      | Fragen zu unserem Service'<br>en Sie bitte unser Kontaktformula |  |  |  |  |

#### SMS Ausgang: Wer hat welche SMS wann bekommen?

|                                                                               | 🔶 🔶 🖓                                                                                                    | A http://www.annonce.                                                                                                    | de                                   | T                                                                                                    |                          |  |  |  |  |
|-------------------------------------------------------------------------------|----------------------------------------------------------------------------------------------------|----------------------------------------------------------------------------------------------------|--------------------------------------|----------------------------------------------------------------------------------------------------|--------------------------|--|--|--|--|
| Im SMS-                                                                       | LESEN INSERIEREN INFORMATIONEN KUNDENSERVICE HOME Hilfe:                                                               |                                                                                                    |                                      |                                                                                                    |                          |  |  |  |  |
| Ausgang<br>sehen Sie,<br>wer wann<br>welche SMS<br>von Ihnen<br>erhalten hat. | Ampical Lefe<br>confinely<br>Benutzer: me<br>Kundennummer:<br>Auss. ren<br>Kundensen                                   | SMS versenden         → SMS versenden       → Adreiszen         Sie können noch 3 SMS zu je 6,7 Cent versenden.         Hier sehen Sie die von Ihnen versandten SMS der letzten 30 Tage: |                                      |                                                                                                    |                          |  |  |  |  |
|                                                                               | Für registrierte Kunden                                                                                                | Empfänger                                                                                                    | Zeit                                 | Mitteilung                                                                                                    |                          |  |  |  |  |
|                                                                               | Ihre Adreßdaten<br>Telefon/Fax/Email<br>Bankverbindung<br>Kennwort ändern<br>Dokumente<br>Kostenübersicht<br>Abmeldung | Beispiel-Nummer                                                                                                    | Mi 31.12.2008 14:04h                 | Ich interessiere mich für Ihr Kloptophon.<br>damit auch Kinder begeistern? Würde icl<br>einen Rückfruf freuen. Tel. 0228-972712 | Kann man<br>n über<br>62 |  |  |  |  |
|                                                                               | Chiffre-Verwaltung<br>Anfrage an uns<br>Impressum                                                                      | Alle Preise enthalten 19% MwSt., fa<br>© 1995-2008 ANNONCE D. Cohnen<br>Anzeigen-Software, Server-Hosting<br>WWW-Service GmbH                                                            | Fragen zu<br>Verwenden Sie bitte unt | unserem Service?<br>eer Kontaktformular                                                                                         |                          |  |  |  |  |

#### **Telefonnummer, Fax, Email - Wo ändern Sie Ihre Kontaktdaten?**

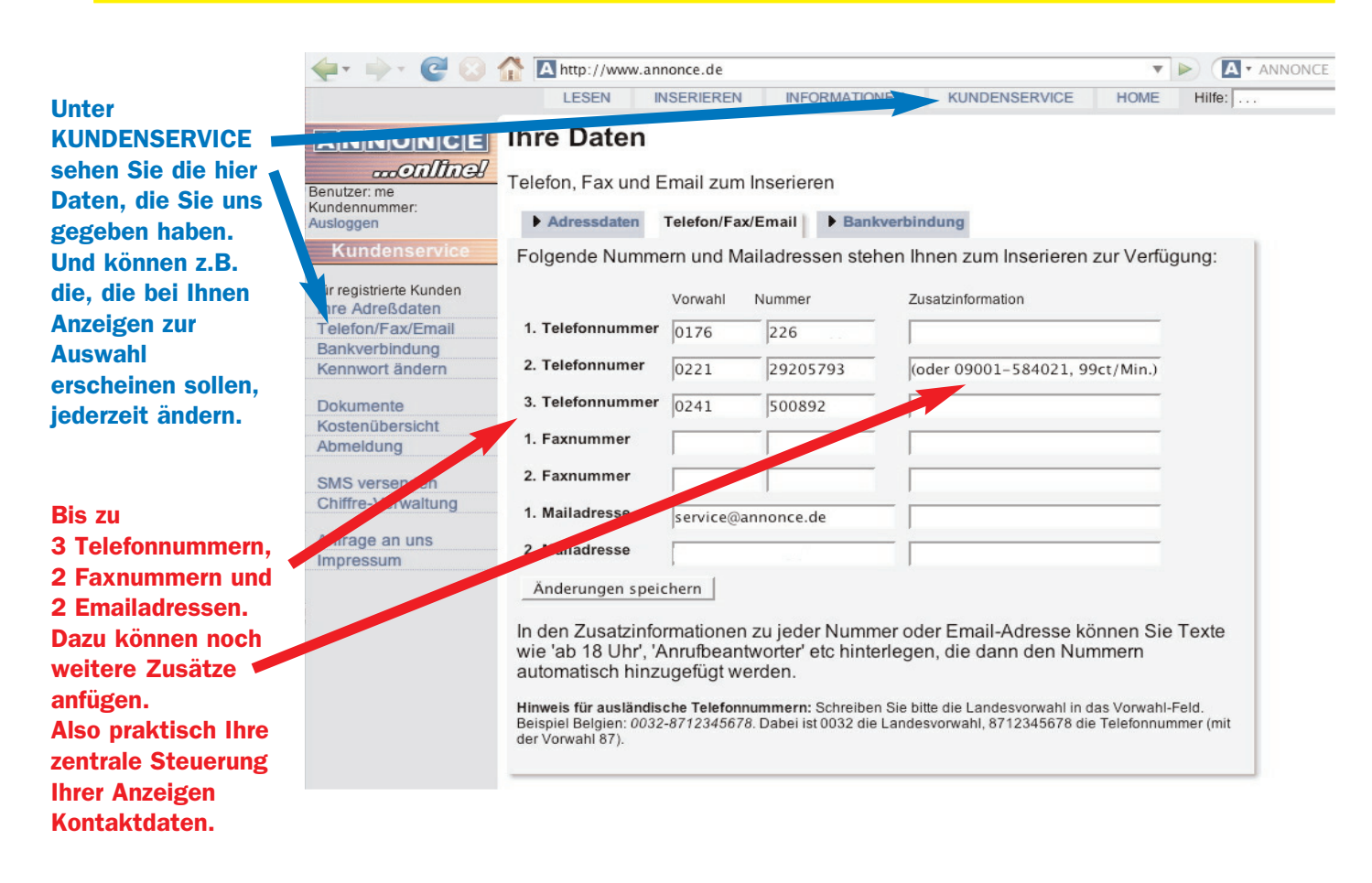

#### Abmeldung...leichter als die Registrierung.

| Wenn Sie - aus                                  | 🔶 🕈 📄 http://www.annonce.de 🔹 🕨 💽 🖪 • ANNONCE |                                                                                                    |            |  |  |  |  |
|-------------------------------------------------|-----------------------------------------------|----------------------------------------------------------------------------------------------------|------------|--|--|--|--|
| welchen                                         |                                               | LESEN INSERIEREN INFORMATIONEN KUNDENSERVICE HOME                                                                                                    | Hilfe:     |  |  |  |  |
| unverständlichen<br>Gründen auch                | ANNONCE                                       | Abmeldung                                                                                                    |            |  |  |  |  |
| immer 🙂 Ihren                                   | Benutzer: me                                  | Registrierung beenden                                                                                                    |            |  |  |  |  |
| ANNONCE                                         | Kundennummer:<br>Ausloggen                    | Sie können Ihre Registrierung zu einem von Ihnen wählbaren Datum beer                                                                                    | nden.      |  |  |  |  |
| kündigen wollen:                                | Kundenservice                                 | Sie hatten sich zum 01.01.1900 angemeldet, ein Nutzungsmonat endet daher                                                                                 |            |  |  |  |  |
| Das geht schneller                              | Für registrierte Kunden                       | einen Tag vor dem U. des Folgemonats.                                                                                                    |            |  |  |  |  |
| und einfacher,<br>als sich bei uns              | Telefon/Fax/Email<br>Bankverbindung           | Bitte geben Sie das gewunschte Datum an, an dem Sie ANNONCEonline! le<br>nutzen möchten:                                                                 | tztmalig   |  |  |  |  |
| zu registrieren.                                | Kennwort ändern                               |                                                                                                    |            |  |  |  |  |
|                                                 | Nokumente<br>Kostenübersicht                  | Abmelduper 1, at 31.12.2008                                                                                                    |            |  |  |  |  |
| Unser System zeigt automatisch                  | SMS to senden                                 | Rückerstattung: Ihr Kundenkonto derzeit noch einen Betrag von 7,50 € auf.<br>Sollte zum Tage der Abmeldung noch ein Restbetrag auf Ihrem Konto sein, erh | alten Sie  |  |  |  |  |
| den nächsten                                    | Anfrage an uns                                | den Restbetrag dann zurück.                                                                                                    | isen inten |  |  |  |  |
| Zeitpunkt an, zu<br>dem Sie kündigen<br>können. | Impressum                                     | Abmeldung zum vorgegebenen Datum aktivieren                                                                                                    |            |  |  |  |  |
|                                                 |                                               |                                                                                                    |            |  |  |  |  |

Einmal hier klicken und Sie sehen auf dem nächsten Bild des Browsers eine Kündigungsbestätigung. Gleichzeitig geht diese nochmal als Email an Sie raus. Wenn Sie diese Email nicht bekommen - bitte nochmal bei uns melden!

ANNONCE war 1995 in Europa die erste Zeitung ihrer Art, die im Internet erreichbar war.

#### www.annonce.de

gehörte zu den wenig mehr als 100 kommerziellen Servern, die es zu diesem Zeitpunkt in Deutschland überhaupt gab.

Seitdem wird unser Angebot ständig weiterentwickelt und verbessert.

Etwas haben wir in diesen vielen Jahren allerdings nie verändert: Unseren Anspruchan Qualität und Service.

Wir wollten Ihnen mit diesen Seiten einen ersten Eindruck vermitteln.

Den besten Meinung bekommen Sie natürlich, wenn Sie selbst schauen:

### www.annonce.de